| 학습내용 | <ul> <li>■ 데이터 정렬</li> <li>■ 자동필터</li> <li>■ 부분합</li> </ul>                                                                                                    |
|------|----------------------------------------------------------------------------------------------------|
| 학습목표 | <ul> <li>데이터 입력 시 주의할 점을 알고, 데이터 관리와 활용에 필요한 데이터 입력을 할 수 있다.</li> <li>오름차순, 내림차순, 사용자 지정 정렬을 할 수 있다.</li> <li>필터를 이용하여 내가 원하는 데이터를 추출할 수 있다.</li> <li>부분합을 통해 함수를 이용하지 않고 그룹별로 통계를 낼 수 있다.</li> </ul> |

| 능력자의 잇템! 엑셀 2016 +오피스 365 |
|---------------------------|
| 14_방대한 데이터 앞에서도 자신감 UP 1  |
| - 데이터 정렬, 자동필터와 부분합       |

■ 데이터 입력 시 주의사항

# 주의) 한 열에 제목을 입력하고 데이터를 옆으로 입력하면 관리할 수가 없습니다.

| 이렇기<br>· | 맑은 고딕<br>가 가 <u>가</u> - | • 11 •  가<br>Ⅲ • ◎ • <u>가</u> • 隋 |         | 중 사용자 지정 目 - ♥ - % ・ | · 월조건부서·<br>☞표서식 *<br>* | 식 * 웹마샵입 + ∑ +<br>표·삭제 * ▼ *<br>* ■ 서식 * ≪ * | ·      |
|----------|-------------------------|-----------------------------------|---------|----------------------|-------------------------|----------------------------------------------|--------|
| 클립보드 19  |                         |                                   | 다 맞춤    | 1% 표시 형식             | I G 스타일                 | 섈                                            | 편집     |
| C6 '     | 1년 1월 18                | Jx 2017-01-1                      | JS      |                      |                         |                                              |        |
| A        | В                       | C                                 | D       | E                    | F                       | G                                            | н      |
|          | -                       |                                   |         |                      |                         | -                                            | ~      |
| 21       | no                      | 1                                 | 2       | 3                    | 4                       | 5                                            | 6      |
|          | 주문일                     | 01/03                             | 01/03   | 01/03                | 01/03                   | 01/03                                        | 01/04  |
| 1        | 제품                      | 돌핀기모 맨투맨                          | 스웨트팬츠   | 커팅스커트                | 와이드네오 후드티               | 무광하드 케이스                                     | 벨트스커트  |
|          | 분류                      | 티셔츠                               | 바지      | 스커트                  | 티셔츠                     | 액세서리                                         | 스커트    |
|          | 단가                      | 25,000                            | 38,000  | 32,000               | 26,000                  | 12,000                                       | 32,000 |
|          | 수량                      | 5                                 | 8       | 18                   | 11                      | 5                                            | 21     |
| 1        | 할인율                     |                                   | 3%      |                      |                         |                                              | 5%     |
| 5        | 매줄                      | 125,000                           | 294,880 | 576,000              | 286,000                 | 60,000                                       | 638,40 |
|          |                         |                                   |         |                      |                         |                                              |        |
|          |                         |                                   |         |                      |                         |                                              |        |
|          |                         |                                   |         |                      |                         |                                              |        |
|          |                         |                                   |         |                      |                         |                                              |        |
|          |                         |                                   |         |                      |                         |                                              |        |

# (1) 데이터 입력 시, 한 행에 '열에 대한 제목'이 있어야 하며, 그 밑으로 데이터가 입력되어야 함

| 여넣기 | ж<br>1947 - 1947<br>1947 - 1947 - 1 | 밝은 고딕<br>가 가 <u>가</u> | •<br>• • • • •                        | 11 • 가 가<br><u>가</u> • 배 · |                       |          | >.<br>≣ ±≣ | 静田 | - E | 용자 지정<br>+ % <b>,</b><br>표시 현 | 4-0<br>00 | * 00 | 間2<br>17日<br>17日<br>17日 | 5건부 서식 *<br>표 서식 *<br>텔 스타일 *<br>스타의 | 월= 삽입 +<br>돕× 삭제 +<br>페 서식 + | Σ -<br>Ψ - |                    | 오<br>찾기 및<br>선택 * |    |
|-----|----------------------------------------------------------------------------------------------------|-----------------------|---------------------------------------|----------------------------|-----------------------|----------|------------|----|-----|-------------------------------|-----------|------|-------------------------|--------------------------------------|------------------------------|------------|--------------------|-------------------|----|
| 7   |                                                                                                    |                       | f                                     | 와이드네오                      | 후드티                   | ~~       |            |    |     |                               |           |      |                         |                                      |                              |            | 1 <sub>0</sub> .10 |                   |    |
| A   |                                                                                                    | в                     |                                       | С                          |                       | D        | E          |    | F   |                               | G         |      | н                       | ī                                    | 1                            |            | к                  |                   | Ŭ. |
|     |                                                                                                    |                       |                                       |                            | 거리                    | HLH      | 격          |    |     |                               |           |      |                         |                                      |                              |            |                    |                   |    |
| 8   |                                                                                                    |                       |                                       |                            | 0.641                 | NE (255) |            |    |     |                               |           |      |                         |                                      |                              |            |                    |                   |    |
| no  |                                                                                                    | 주문일                   | Æ                                     | 공                          | 뷴                     | 류        | 지          | 점  | 구분  | Ę                             | 가         | 수    | 량                       | 매출                                   |                              |            |                    |                   |    |
|     | 21                                                                                                    | 017 11.10             | 돌핀기모 맨                                | 투맨                         | E                     | 1츠       | 양자         | 점  | 출고  | 25                            | 000       |      | 5                       | 125,000                              | 1                            |            |                    |                   |    |
| 2   | 21                                                                                                    | 01702.24              | 스웨트팬츠                                 |                            | 비                     | 지        | 구르         | 점  | 줄고  | 38                            | 000       |      | 3                       | 304,000                              |                              |            |                    |                   |    |
| 3   | 21                                                                                                    | 01703.23              | 커팅스커트                                 |                            | 스                     | ㅣ트       | 잠원         | 점  | 출고  | 32                            | 000       | 1    | 8                       | 5 6,000                              | 0.0                          |            |                    |                   |    |
| Ŧ   | 21                                                                                                    | 01701.08              | 와이드네오                                 | 루드티                        | E),                   | 취츠       | 구르         | 점  | 출고  | 26                            | 000       | 1    | 1                       | 286,000                              |                              |            |                    |                   |    |
| 5   | 21                                                                                                    | 01708.07              | 무광하드 케                                | 이스                         | 액서                    | 서리       | 신형         | 점  | 출고  | 12                            | 000       |      |                         | 60,000                               | 1                            |            |                    |                   |    |
| 5   | 21                                                                                                    | 01706.14              | 벨트스커튼                                 |                            | 스                     | ㅓ트       | 성=         | -점 | 출고  | 32                            | 000       | 2    | 1                       | 6,2,000                              | k)                           |            |                    |                   |    |
| 1   | 21                                                                                                    | 01706.06              | 돌핀기모 맨                                | 루맨                         | E),                   | 히즈       | 구르         | 점  | 줄고  | 25                            | 000       |      |                         | 125,000                              | 12                           |            |                    |                   |    |
| В   | 21                                                                                                    | 01709.10              | 빅주름 체크                                | ∖커트                        | 스                     | 님트       | 서크         | 점  | 출고  | 26                            | 000       | 1    | 1                       | 286,000                              |                              |            |                    |                   |    |
| . 9 | 21                                                                                                    | 01706.20              | 밴딩팬츠                                  |                            | 바지                    |          | 잠원         | 점  | 출고  | 16                            | 900       |      |                         | 1: 5,200                             |                              |            |                    |                   |    |
| 0   | 21                                                                                                    | 01702.22              | 아이스데님건                                |                            | 바지                    |          | 양자         | 점  | 반풍  | 38                            | 000       | 1    | 5                       | 570,000                              |                              |            |                    |                   |    |
| , 1 | 21                                                                                                    | 0171212<br>매출데이       | · · · · · · · · · · · · · · · · · · · | 안되요   주                    | 바지<br><sup>도</sup> 소록 | ÷        | 구리         | 전  | 비를  | 54                            | 000<br>:  | ान   | 1                       | 378.000                              | n (                          |            |                    |                   |    |

2017거래내역xisx - Excel

**1. 데이터 입력 시 주의사항** 1) 데이터 관리의 주의사항

日 ち・ ぐ・ 🗋 🖆 隆 泉 梨 閣 〇 🕫

이성원 🗇 - 🗆 🗙

| 4<br>191 |    | 6<br>밝은고딕<br>3<br>7 가 <u>가</u> · | ・11・ガイ         = =         ◇・         留本         日本         日本 |
|----------|----|----------------------------------|----------------------------------------------------------------------------------------------------|
|          |    | * 3 8                            | × 1/2 2017-11-10                                                                                                    |
| ai       | A  | В                                | C D E F G H I J K L                                                                                                    |
| 1        |    |                                  | 거래내역                                                                                                    |
| 3        | no | 주문일                              | 제품 분류 지점 구분 단가 수량 매출                                                                                                    |
| 4        | 1  | 2017-11-10                       | 돌핀기모 맨투매 티셔즈 양재전 축고 25.000 5 125.000                                                                                                    |
| 5        | 2  | 2017-02-24                       | · 스웨트팬츠 · · · · · · · · · · · · · · · · · · ·                                                                                                    |
| 6        | 3  | 2017-03-23                       | <u>커팅스커트 찾기(D) 바꾸기(D) 0</u>                                                                                                    |
| 7        | 4  | 2017-01-08                       | 와이드네오 후 <sub>장품 내용(N):</sub>                                                                                                    |
| 8        | 5  | 2017-08-07                       | 무광하드 케이 바꿀 내용(E): - Microsoft Excel X                                                                                                    |
| 9        | 6  | 2017-06-14                       | 별트스커트                                                                                                    |
| 10       | 7  | 2017-06-06                       | 돌핀기모 맨투 64개 황육이 바뀌었습니다.                                                                                                    |
| 11       | 8  | 2017-09-10                       | 박주름 체크스 BE 바고기(A) 바고기(A) BE 차기(A) 환안                                                                                                    |
| 12       | 9  | 2017-06-20                       | 반당팬츠 (                                                                                                    |
| 12       | 10 | 2017-02-22                       | 아이스데님진 바지 양재점 반품 38,000 15 570,000                                                                                                    |
| 19       |    |                                  | PERCENTER - PERCENT - PERCENT                                                                                                    |

# (2) 날짜 데이터 관리 시 년/월/일을 나누지 말고 한 셀에 입력해야 하며, 점(.)은 하이픈(-)으로 바꿔야 함 ① [B4]셀 클릭 - [cm]+[Shift]+↓] 를 눌러 블록 설정 - 찾기 및 선택▼ 클릭 - 바꾸기 클릭

| (1)<br>(1)<br>(1)<br>(1)<br>(1)<br>(1)<br>(1)<br>(1)<br>(1)<br>(1) | K 밝은고믹<br>B ·<br>· 가 가 <u>가</u> | • 11 • 7 7<br>• 四 • ② • <u>7</u> • 嘴箭 • |      | >• 睿<br>193 回 | 날짜 | % , <sub>60</sub> | • 🗗 | 조건부 서식 *<br>표 서식 *<br>넬 스타일 * | 翻 삽입 +<br>話 삭제 +<br>副 서식 + | ∑ -<br>₩ -<br>, - |    | · · · · · · · · · · · · · · · · · · · |                 |
|--------------------------------------------------------------------|---------------------------------|-----------------------------------------|------|---------------|----|-------------------|-----|-------------------------------|----------------------------|-------------------|----|---------------------------------------|-----------------|
| 클립보드                                                               | 15                              | 글을 다                                    | 맞춤   |               | 15 | 표시 형식             | G.  | 스타일                           | 셸                          |                   | 편집 | ₽ 찾기                                  | I(E)            |
| B4                                                                 | * 1 ×                           | ∠ fs 2017.11.10                         |      |               |    |                   |     |                               |                            |                   |    | 것, 바꾸                                 | 17 ( <u>R</u> ) |
| A                                                                  | В                               | с                                       | D    | E             | F  | G                 | н   | Ĩ.                            | J                          |                   | к  | - 12s                                 | 이었다.<br>동음(제)   |
| 23 20                                                              | 2017.05.31                      | 벨트스커트                                   | 스커트  | 석촌점           | 출고 | 32,000            | 15  | 480,000                       |                            |                   |    | -<br>                                 | 4700            |
| 24 21                                                              | 2017.06.05                      | 핀턱프릴 블라우스                               | 티셔츠  | 역삼점           | 출고 | 76,000            | 50  | 3,800,000                     |                            |                   |    | 러모                                    | 2 (M)           |
| 25 22                                                              | 2017.01.10                      | 라인여신 원피스                                | 드레스  | 방배점           | 반품 | 41,000            | 8   | 328,000                       |                            |                   |    | 조건                                    | 부 서 :           |
| 26 23                                                              | 2017.08.31                      | 실키드롭 원피스                                | 드레스  | 반포점           | 반품 | 45,000            | 21  | 945,000                       |                            |                   |    | 상수                                    | ∺( <u>N</u> )   |
| 27 24                                                              | 2017.06.20                      | 슬리머 워싱팬츠                                | 바지   | 방배점           | 반품 | 49,000            | 20  | 980,000                       |                            |                   |    | IB) (0)                               | 터 유3            |
| 28 25                                                              | 2017.10.10                      | 무광하드 케이스                                | 액세서리 | 방배점           | 반품 | 25,000            | 5   | 125,000                       |                            |                   |    | > 개제                                  | 1 선택(           |
| 29 26                                                              | 2017.03.08                      | 아이스테님진                                  | 바지   | 반포점           | 출고 | 38,000            | 8   | 304,000                       |                            |                   |    | Ebs 선택                                | 4 장( <u>P</u> ) |
| 80 27                                                              | 2017,11.20                      | 프릴 랩스커트                                 | 스커트  | 내곡점           | 출고 | 32,000            | 18  | 576,000                       |                            |                   |    |                                       |                 |
| 31 28                                                              | 2017,09.01                      | 데일리파워업 티셔츠                              | 티셔츠  | 20,000        | 20 | 26,000            | 11  | 286,000                       |                            |                   |    |                                       |                 |
| 32 29                                                              | 2017,10.04                      | 리본 언밸런스탑                                | 티셔츠  | 23,000        | 30 | 12,000            | 5   | 60,000                        |                            |                   |    |                                       |                 |
| 33 30                                                              | 2017 11.10                      | 체크원피스                                   | 드레스  | 21,000        | 20 | 32,000            | 21  | 672,000                       |                            |                   |    |                                       |                 |
| 34 31                                                              | 2017 02.24                      | 코튼 원피스                                  | 드레스  | 38,000        | 10 | 25,000            | 5   | 125,000                       |                            |                   |    |                                       |                 |
| 35 32                                                              | 2017.03.23                      | 코디 모직스커트                                | 스커트  | 21,000        | 10 | 26,000            | 11  | 286,000                       |                            |                   |    |                                       |                 |

#### 14\_방대한 데이터 앞에서도 자신감 UP 1 - 데이터 정렬, 자동필터와 부분합

|     |    | 6<br>남은 고믹<br>가 가 <u>가</u> | • 11 • 가 가<br>•  • <u>@ • 간</u> • 뼒 • |       | >·<br>副<br>副<br>副 | 사용 | 자지정<br>% * *:8 | · 123 | 5건부 서식 *<br>표 서식 *<br>텔 스타일 * | 쬛≈삽입 ↔<br>돕×삭제 ↔<br>폐 서식 ♥ | ∑ -<br>₩ -<br>, , |    | 오<br>환기 및<br>선택 * |    |
|-----|----|----------------------------|---------------------------------------|-------|-------------------|----|----------------|-------|-------------------------------|----------------------------|-------------------|----|-------------------|----|
| 90  | 보드 | 15                         | 글을 ry                                 | 맞춤    | ł                 | 1  | 표시 형식          | G.    | 스타일                           | 셸                          |                   | 편집 |                   |    |
| D12 | 8  | * B X                      |                                       |       |                   | I. |                |       |                               |                            |                   |    |                   |    |
| al. | Α  | В                          | c                                     | D     | E                 | F  | G              | н     | ĩ                             | J                          |                   | К  |                   | Ŭ. |
| 7   | 4  | 2017-01-08                 | 와이드네오 후드티                             | 티셔츠   | 구로점               | 출고 | 26,000         | 11    | 286,000                       |                            |                   |    |                   |    |
| 8   | 5  | 2017-08-07                 | 무광하드 케이스                              | 액세서리  | 신림점               | 출고 | 12,000         | 5     | 60,000                        |                            |                   |    |                   |    |
| 9   | 6  | 2017-06-14                 | 벨트스커트                                 | 스커트   | 성수점               | 출고 | 32,000         | 21    | 672,000                       |                            |                   |    |                   |    |
| 10  | 7  | 2017-06-06                 | 돌핀기모 맨투맨                              | 티셔츠   | 구로점               | 출고 | 25,000         | 5     | 125,000                       |                            |                   |    |                   |    |
| 11  | 8  | 2017-09-10                 | 빅주름 체크스커트                             | 스커트   | 서초점               | 출고 | 26,000         | 11    | 286,000                       |                            |                   |    |                   |    |
| 12  | 9  | 2017-06-20                 | 밴딩팬즈                                  | 바지    | 잠원점               | 출고 | 16,900         | 8     | 135,200                       |                            |                   |    |                   |    |
| 13  | 10 | 2017-02-22                 | 아이스데님진                                | 바지    | 양재점               | 반품 | 38,000         | 15    | 570,000                       |                            |                   |    |                   |    |
| 14  | 11 | 2017-12-12                 | 초크워싱 팬츠                               | 바지    | 구로점               | 반품 | 54,000         | 7     | 378,000                       |                            |                   |    |                   |    |
| 15  | 12 | 2017-01-20                 | 미니퍼프 원피스                              | 드레스   | 장원점               | 반품 | 78,000         | 2     | 156,000                       |                            |                   |    |                   |    |
| 16  | 13 | 2017-05-10                 | 사선랩 미니스커트                             | 스커트   | 구로점               | 출고 | 40,000         | 6     | 240,000                       |                            |                   |    |                   |    |
| 17  | 14 | 2017-12-20                 | 데일리파워업 티셔츠                            | 티셔츠   | 신림점               | 출고 | 20,000         | 13    | 260,000                       |                            |                   |    |                   |    |
| 18  | 15 | 2014-05-06                 | 미디 랩스커트                               | 스커트   | 방배점               | 출고 | 28,000         | 3     | 84,000                        |                            |                   |    |                   |    |
| 19  | 16 | 2017-09-21                 | 체크원피스                                 | 드레스   | 잠원점               | 출고 | 21,000         | 9     | 189,000                       |                            |                   |    |                   |    |
| 20  | 17 | 2017-05-31                 | 빅주름 체크스커트                             | 스커트   | 구로점               | 출고 | 26,000         | 20    | 520,000                       |                            |                   |    |                   |    |
|     |    | 매출데이티                      | 이렇게하면안되요   주쇠                         | 독 (+) |                   |    |                | THE T |                               | E.                         |                   |    |                   |    |

#### 주문일의 데이터가 날짜 형식으로 바뀐 것을 확인할 수 있음

🖬 🗲 - 🔿 🖆 🥵 👌 및 획 🔝 🔿 🍦 2017거레내역xisx - Excel

🖥 5- 🗇 🗋 🗳 🗟 및 휘 🛅 〇 -

| -44 | =   |                                  | 에이지 에이이도 구멍 역                      | NH 83 |          | A 015  | 그 약 같을 얻어서 | dirtan (  |                               |                  |                                        | 24 GT  |
|-----|-----|----------------------------------|------------------------------------|-------|----------|--------|------------|-----------|-------------------------------|------------------|----------------------------------------|--------|
| 불여  |     | % 밝은고믹<br>'● ·<br>♂ 가 가 <u>가</u> | ・ 11 ・ パ デ<br>・ Ⅲ・ <u>②・ </u> ・ 幣・ |       | >• 🗃     | 날짜     | - % , *.3  | •         | 조건부 서식 *<br>표 서식 *<br>셀 스타일 * | 翻 삽입 ·<br>路 삭제 · | ∑ - 구ァ ↓<br>▼ - 정렬 및 찾기<br>● - 필터 - 선택 | )<br>및 |
| 9   | 길보드 | 15                               | 글을 12                              | 맞춤    | ŧ        | 15     | 표시 형식      | F9        | 스타일                           | 셸                | 편집                                     | ~      |
| B4  |     | * 13 ×                           | fx2017-11-10                       |       |          |        |            |           |                               |                  |                                        | ۲      |
|     | А   | В                                | с                                  | D     | E        | F      | G          | н         | Ĩ                             | j.               | К                                      | L B    |
|     |     |                                  |                                    | 거래내   | 격        |        |            |           |                               |                  |                                        |        |
| 1   |     |                                  |                                    |       |          |        |            |           |                               |                  |                                        |        |
| 3   | no  | 주문일                              | 제품                                 | 분류    | 지점       | 구분     | 단가         | 수량        | 매출                            |                  |                                        |        |
| 4   | 1   | 2017-11-10                       | 돌핀기모 맨투맨                           | 티셔츠   | 양재점      | 출고     | 25,000     | 5         | 125,000                       | 1                |                                        |        |
| 5   | 2   | 2017-02-24                       | 스웨트팬츠                              | 바지    | 구로점      | 줄고     | 38,000     | 8         | 304,000                       | to l             |                                        |        |
| 6   | 3   | 2017-03-23                       | 커팅스커트                              | 스커트   | 잠원점      | 출고     | 32,000     | 18        | 576,000                       | 13               |                                        |        |
| 7   | 4   | 2017-🖓 -08                       | 와이드네오 후드티                          | 티셔츠   | 구로점      | 출고     | 26,000     | 11        | 286,000                       |                  |                                        |        |
| 8   | 5   | 2017-08-07                       | 무광하드 케이스                           | 액세서리  | 신림점      | 출고     | 12,000     | 5         | 60,000                        | 1                |                                        |        |
| 9   | 6   | 2017-06-14                       | 벨트스커트                              | 스커트   | 성수점      | 출고     | 32,000     | 21        | 672,000                       | ka j             |                                        |        |
| 10  | 7   | 2017-06-06                       | 돌핀기모 맨투맨                           | 티셔츠   | 구로점      | 줄고     | 25,000     | 5         | 125,000                       | 12               |                                        |        |
| 11  | 8   | 2017-09-10                       | 빅주름 체크스커트                          | 스커트   | 서초점      | 출고     | 26,000     | 11        | 286,000                       |                  |                                        |        |
| 12  | 9   | 2017-06-20                       | 밴딩팬츠                               | 바지    | 잠원점      | 출고     | 16,900     | 8         | 135,200                       | 10               |                                        |        |
| 13  | 10  | 2017-02-22                       | 아이스데님진                             | 바지    | 양재점      | 반풍     | 38,000     | 15        | 570,000                       |                  |                                        |        |
|     | 11  | 2017-12-12                       | ·                                  | 바지    | 구루전      | 바풍     | 54 000     | 7         | 378 000                       | na.              |                                        |        |
| _   |     | 내줄데이티                            | 이렇게야면안되요   수소                      |       |          |        |            | 141       |                               |                  |                                        | F      |
| 순비  |     |                                  |                                    |       | 평균: 2017 | -05-14 | 개수: 32 합겨  | 예: 5421-0 | 3-17 曲                        | E                | -                                      | + 100% |

이성원 🖬 — 🔲

# (5) 매출금액이 어떤 방법으로 발생했는지에 대한 기타 내용을 매출 셀에 직접 입력하면 계산이 되지 않기 때문에 기타 내용을 입력하려면 매출 셀에 입력하지 말고 따로 '비고 란'을 만들거나 '메모' 삽입을 통해 기타 내용들을 적어야 함

해야 함

# 주비 (4) 숫자에 직접 문자를 입력하면 안 됨 만약 '매출' 데이터에서 금액 끝에 '원'을 입력하려면 [셀 서식]에서 입력

지점 구분 단가

委刀

25,000

38.000

32 000

26,000

12 000

32,000

25,000

26.000

16 900

양재점 출고

잠원점 출고

구로점 출고

시리전 충고

성수점 출고

구로점 출고

서초점 출고

잠원점 출고

양재점 반품 38,000

구로점

🕞 5 - 군 - 🗋 🛱 🔂 긣 획 🕼 🔿 - 2017거래내역xisx - Excel

제품

BC

× ×

불여넣기 Eth .

> 14 A

5 2

7 4

8 5

9 6

10 7

클립보드 15

맑은 고딕

주문일

6 3 2017-03-23 커팅스커트

4 1 2017-11-10 돌핀기모 맨투맨

2017-02-24 스웨트팬츠

2017-06-14 벨트스커트

11 8 2017-09-10 빅주름 체크스커트

12 9 2017-06-20 밴딩팬츠

13 10 2017-02-22 아이스데님진

2017-01-08 와이드네오 후드티

2017-08-07 무광하드 케이스

2017-06-06 돌핀기모 맨투맨

··· 11 2017 12 12 초극위신 패츠 바지 매출데이터 이렇게하면안되요 주소록

· 11 · 7 7 = = - 0 · = 24

거래내역

부류

티셔츠

바지

스커트

FIA大

액세서리

人커티

FIA大

人커티

바지

HET

HETI

 $(\pm)$ 

글을 12 맞춤 13 표시형식 13 스타일

14 방대한 데이터 앞에서도 자신감 UP 1 - 데이터 정렬, 자동필터와 부분합

D E F G H I J K L

5

8

18

11

5

21

5

11

8

15

이성원 📼 —

정렬 및 찾기 및

편집

→ 聞조건부서식ㆍ 쫢삽입ㆍ ∑ㆍ 구▼ 🔎

설

👿 표 서식 \* 🗰 · 삭제 · 🔍 •

매충

125,000

304.000

576.000

286.000

60.000

672.000

125.000

286.000

135 200

570.000

270.00

Q 38

| 파  | ž  | 홈 삽입 I                      | 페이지 레이아웃 수식 [                                                           | 페이터 검토 | 보기              | 오 어떤       | 한 작업을 원하시 | 나요?   |                              |                            | * 4.    | 11                                    |          |
|----|----|-----------------------------|-------------------------------------------------------------------------|--------|-----------------|------------|-----------|-------|------------------------------|----------------------------|---------|---------------------------------------|----------|
| 9  |    | ਸ<br>Tahoma<br>ਸ ਸ <u>ਸ</u> | • [9 •] 가 가<br>• [8] - [ <sup>7</sup> (• - <u>가</u> • <sup>19</sup> ) • |        | >- 8<br>131 (1) | 23<br>1971 | 96 • *8   |       | 건부 서식 *<br>- 서식 *<br>- 스타일 * | 部·상업 -<br>참·삭제 -<br>斷 서직 - |         | ····································· | <u>귀</u> |
| 8  | 보드 | 15                          | 물꼴 이                                                                    | 맞춤     |                 |            | 표시 형식     | 19    | 스타일                          | 셸                          | · · · · | 편집<br>편집                              |          |
| ţ  |    | * 12 ×                      | f_x                                                                     |        |                 |            |           |       |                              |                            |         |                                       |          |
| d  | A  | в                           | c                                                                       | D      | E               | F          | G         | н     | ĩ                            | Ĵ.                         |         | к                                     |          |
|    |    |                             |                                                                         | 거래내    | 격               |            |           | - d d |                              |                            |         |                                       |          |
|    |    |                             |                                                                         |        |                 |            |           |       |                              |                            |         |                                       |          |
|    | no | 주문일                         | 제품                                                                      | 분류     | 지점              | 구분         | 단가        | 수량    | 매출                           | a Har                      |         | P                                     |          |
|    | 1  | 2017-11-10                  | 돌핀기모 맨투맨                                                                | 티셔츠    | 양재점             | 출고         | 25,000    | 5     | f25,000                      | 이상원:                       |         |                                       |          |
|    | 2  | 2017-02-24                  | 스웨트팬츠                                                                   | 바지     | 구로점             | 출고         | 38,000    | 8     | 304,000                      | 1                          |         |                                       |          |
|    | 3  | 2017-03-23                  | 커팅스커트                                                                   | 스커트    | 잠원점             | 출고         | 32,000    | 18    | 576,000                      |                            |         |                                       |          |
| ł. | 4  | 2017-01-08                  | 와이드네오 후드티                                                               | 티셔츠    | 구로점             | 출고         | 26,000    | 11    | 286,000                      |                            |         |                                       |          |
|    | 5  | 2017-08-07                  | 무광하드 케이스                                                                | 액세서리   | 신림점             | 출고         | 12,000    | 5     | 60,000                       |                            |         |                                       |          |
| 8  | 6  | 2017-06-14                  | 벨트스커트                                                                   | 스커트    | 성수점             | 출고         | 32,000    | 21    | 672,000                      |                            |         |                                       |          |
| )  | 7  | 2017-06-06                  | 돌핀기모 맨투맨                                                                | 티셔츠    | 구로점             | 출고         | 25,000    | 5     | 125,000                      |                            |         |                                       |          |
| í. | 8  | 2017-09-10                  | 빅주름 체크스커트                                                               | 스커트    | 서초점             | 출고         | 26,000    | 11    | 286,000                      |                            |         |                                       |          |
| 2  | 9  | 2017-06-20                  | 밴딩팬츠                                                                    | 바지     | 잠원점             | 출고         | 16,900    | 8     | 135,200                      |                            |         |                                       |          |
| 6  | 10 | 2017-02-22                  | 아이스데님진                                                                  | 바지     | 양재점             | 반품         | 38,000    | 15    | 570,000                      |                            |         |                                       |          |
|    | 11 | 2017 12 12                  | 초극의신 패치                                                                 | 바지     | 구루전             | 바포         | 54 000    | 7     | 378.000                      |                            |         |                                       |          |

用 回 四 - + 100%

(6) 하 셐에 하 항목만 관리하는 것이 좋음 데이터를 관리하려면 '이름과 '직책'은 셐을 분리해야 하고 주소는 각 각 '시', '동', '구'로 셀을 분리해야 함, 이름과 직책을 분리하려면 텍스트 나누기를 사용하면 용이함(출력용으로 사 용한다면 상관없음)

직원명부.xlsx - Excel

✔ 새로 만들기

~ 전자 메일

✓ 빠른 인쇄

✓ 인쇄 미리 보기 및 인쇄

만충버 건사

✓ 실형 취소

✔ 다시 실형 / 오름차순?

✓ 내림차순 정렬

10 Ath

리보 메뉴 아래에 표시(S)

790702-3\*

760131-1\*\*\*

851220-2\*\*\*\*

기타 명령(<u>M</u>)...

영업부 690702-3\*\*\*\*\*

과장 총무부 820209-2\*\*\*\*\*

영업부

마케팅부

기술부

마케팅부

마케팅부

대리 기술부 800131-1\*\*\*\*\*

작업을 원하시나요?

E

속년수

15년

15년

15년

15년

15년

15년

14년

14년

14년

14년

13년

13년

시 형식 rg 스타일

G

여봉

26.000.000

58,000,000

28,000,000

47,000,000

48,000,000

26,000,000

25,000,000

32,000,000

32,000,000

53,000,000

26,000,000

42,000,000

및 🖥 조건부서식ㆍ 뽑아삽입 ㆍ ∑ ㆍ 긓▼ 🔎

셀

**H** 

요 공유

Þ

정렬 및 찾기 및

편집

Ⅲ Ⅲ **Ⅲ - - - +** 100%

| (데이)<br>제외<br>제오 | 의<br>터 가<br>기 • | [ ☐ 텍스트/CSV<br>[ ゐ 뉌<br>[ ]] 테이블/범위에서<br>데이터 가져오기 | ○ 최근에 사용한 원 ○ 최근에 사용한 원 ○ 기존 연결 Ⅰ 및 변환 | 1분            | 및 연결 및 <mark>고</mark> 이<br>편집 취 정렬 편터<br>정렬 및 필터 | (부기<br>(시 적용<br>명소)<br>1급<br>데이터 도구 예측 | · 예<br>주 개요<br>트 · | , |
|------------------|-----------------|---------------------------------------------------|----------------------------------------|---------------|--------------------------------------------------|----------------------------------------|--------------------|---|
| B4               |                 | * 3 S                                             | 박힌                                     | 길부장           |                                                  |                                        |                    | ( |
|                  | А               | В                                                 | С                                      | D             | E                                                | F                                      | G                  | н |
| 1                |                 |                                                   |                                        | *             |                                                  |                                        |                    |   |
| 2                |                 |                                                   |                                        |               |                                                  |                                        |                    |   |
| 3                | no              | 이름                                                |                                        | 휴대폰번호         | <u>٨</u>                                         | 이메일                                    |                    |   |
| 4                | 1               | 박한길부장                                             | 1                                      | 010-6844-8484 |                                                  | abc@naver.com                          |                    |   |
| 5                | 2               | 이민섭대리                                             |                                        | 010-1515-1515 | 서울 송파구 가락동                                       | bcd@naver.com                          |                    |   |
| 6                | 3               | 이강건차장                                             |                                        | 010-2020-2020 | 서울 강동구 길동                                        | cde@naver.com                          |                    |   |
| 7                | 4               | 강채수대표                                             |                                        | 010-9494-9494 | 서울 강남구 수서동                                       | efg@gmail.com                          |                    |   |
| 8                | 5               | 홍준희과장                                             |                                        | 010-6565-6565 | 서울 송파구 방이동                                       | fgh@gmail.com                          |                    |   |
| 9                | 6               | 구자철대리                                             |                                        | 010-8080-9090 | 서울 강남구 수서동                                       | ghi@naver.com                          |                    |   |
| 10               | 7               | 권미주사원                                             |                                        | 010-8787-8787 | 서울 송파구 신천동                                       | hij@naver.com                          |                    |   |
| 11               | 8               | 강미영사원                                             |                                        | 010-8888-9999 | 서울 송파구 장지동                                       | ijk@naver.com                          |                    |   |
| 12               | 9               | 권혜수과장                                             |                                        | 010-3131-1541 | 서울 강남구 일원동                                       | ikl@gmail.com                          |                    |   |
| 13               | 10              | 금성희대리                                             |                                        | 010-5168-9999 | 서울 강동구 고덕동                                       | lmn@naver.com                          |                    |   |
| 14               |                 |                                                   | •                                      |               |                                                  | -                                      |                    |   |
| 15               |                 |                                                   |                                        |               |                                                  |                                        |                    |   |

2 데이터 정렬

X 맑은 고딕

Ep. 분여보기

-

A

직원명부

입사일

2002-02-02

5 2002-02-02

10 2002-04-07

2002-02-02

2002-02-02

2002-02-02 9 2002-02-02

2002-08-08

2002-08-16

15 2004-03-06 최상헌

Sheet1 (+)

12 2002-08-16

13 2002-08-16

클리보다 다

C5

1

1

3

11

14

준비

1) 오름/내림차순과 사용자 지정 정렬 

파일 홈 삽입 페이지 레이아웃 수식 더 빠른 실행 도구 모음 사용자 지정

가 가 <u>가</u> · 🔟 · 🖄 · <u>가</u> · 🦷 · 🗸 저장

永 사원

직급

사원

부장

사원

과장

차자

대리

대리

차장

16 2004-03-06 이규호 과장 마케팅브 851220-2\*\*\*\*\*

부장

사원

DH

B C

글꼴

이를

가지지

김학기

안정훈

주경석

권성신

엄형흠

이광순

김용민

안진호

선경재

최승문

- 11 · 7F 2F 🗸 월기

### 14 방대한 데이터 앞에서도 자신감 UP 1 - 데이터 정렬, 자동필터와 부분합

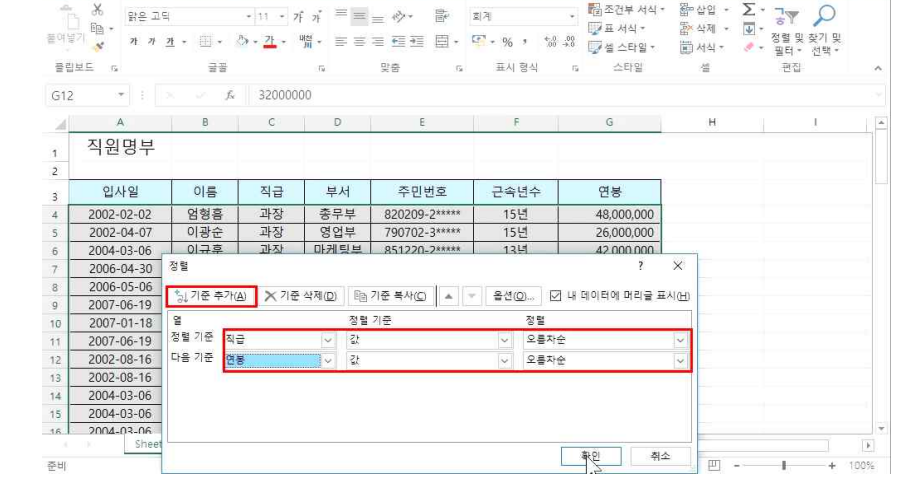

# 직급을 오름차순 했는데, '과장' 중에서도 낮은 값부터 높은 값으로 정렬하려면 ① [홈]탭 - [편집]그룹 - 정렬 및 필터▼ - [사용자 지정 정렬] 클릭

🕞 🔊 - 🗇 🖆 🗳 🖧 및 횎 🖬 🔘 - 👘 적원명부xlsx - Excel 파일 🚊 삼업 페이지 레이아웃 수식 데이터 검토 보기 🗘 어떤 작업을 원하시나요?

| H      | 5-0-0 0                                                        | i 🥰 🖻 🕻     | 과 학 🗷    | 0 =     | 직원명부고             | ax - Excel       |                                                 | 이성원              |    |                   |
|--------|----------------------------------------------------------------|-------------|----------|---------|-------------------|------------------|-------------------------------------------------|------------------|----|-------------------|
| 파일     | 흘 삽입                                                           | 페이지 레이더     | 아웃 수식    | 데이터     | 검토 보기 (           | ? 어떤 작업을 원하시     | 시나요?                                            |                  |    | <u> 유</u> 공위      |
| a - Ja | ·<br>태요 -<br>기 태요 -<br>기 · · · · · · · · · · · · · · · · · · · |             | • 11 • 7 | f n = ≡ | = ⊘• В<br>= 西西 回• | হান<br>জেন্প , % | • 월조건부서식 •<br>교표서식 •<br>→ <sup>00</sup> 교생스타일 • | 월 삽입 -<br>같 삭제 - | Σ· | 중▼ ♀<br>정렬 및 찾기 및 |
| 콜립     | 보드 12                                                          | 글콜          |          | - 54    | 맞춤 5              | 표시 형식            | ra 스타일                                          | 4                |    | 공 숫자 오름자순 정렬      |
| G12    | -                                                              | $f_{\rm X}$ | 320000   | 00      |                   |                  |                                                 |                  |    | 획 숫자 내림차순 정렬      |
| 24     | А                                                              | в           | с        | D       | E                 | F                | G                                               | н                |    | ▼ #E/E)           |
| 1      | 직원명부                                                           |             |          |         |                   |                  |                                                 |                  |    | T HATIG           |
| 2      |                                                                |             |          | 1       |                   | 10               |                                                 |                  |    | 16                |
| 3      | 입사일                                                            | 이름          | 직급       | 부서      | 주민번호              | 근속년수             | 연봉                                              |                  |    |                   |
| 4      | 2002-02-02                                                     | 엄형흠         | 과장       | 총무부     | 820209-2*****     | 15년              | 48,000,000                                      |                  |    |                   |
| 5      | 2002-04-07                                                     | 이광순         | 과장       | 영업부     | 790702-3****      | 15년              | 26,000,000                                      |                  |    |                   |
| 6      | 2004-03-06                                                     | 이규훈         | 과장       | 마케팅부    | 851220-2*****     | 13년              | 42,000,000                                      |                  |    |                   |
| 7      | 2006-04-30                                                     | 전현모         | 과장       | 영업부     | 760809-1*****     | 11년              | 42,000,000                                      |                  |    |                   |
| 8      | 2006-05-06                                                     | 정준희         | 과장       | 영업부     | 701021-1*****     | 11년              | 26,000,000                                      |                  |    |                   |
| 9      | 2007-06-19                                                     | 곽상준         | 과장       | 기술부     | 800131-1*****     | 10년              | 44,000,000                                      |                  |    |                   |
| 10     | 2007-01-18                                                     | 유재식         | 과장       | 영업부     | 650210-2*****     | 10년              | 48,000,000                                      |                  |    |                   |
| 11     | 2007-06-19                                                     | 이종성         | 과장       | 기술부     | 720207-2*****     | 10년              | 42,000,000                                      |                  |    |                   |
| 12     | 2002-08-16                                                     | 선경재         | 대리       | 마케팅부    | 851220-2*****     | 14년              | 32,000,000                                      |                  |    |                   |
| 13     | 2002-08-16                                                     | 안진호         | 대리       | 기술부     | 720207-2*****     | 14년              | 32,000,000                                      |                  |    |                   |
| 14     | 2004-03-06                                                     | 임성주         | 대리       | 영업부     | 701021-1****      | 13년              | 40,000,000                                      |                  |    |                   |
| 15     | 2004-03-06                                                     | 임성훈         | 대리       | 총무부     | 800131-1*****     | 13년              | 54,000,000                                      |                  |    |                   |
| 16     | 2004-03-06                                                     | 치상허         | 대리       | 기숙브     | 800131-1*****     | 13년              | 26 000 000                                      |                  |    |                   |
|        | Sheet1                                                         | (+)         |          |         |                   |                  | <b>X</b>                                        |                  |    |                   |

- 내림차순: 높은 값부터 낮은 값까지, 히읗 - 기역, Z - A 순(빠른 실행 도구 모음에 삽입하는 것이 좋음)

14 방대한 데이터 앞에서도 자신감 UP 1 - 데이터 정렬, 자동필터와 부분합

요 공유

. ඕ조건부서식፣ 짧☆입・Σ・공▼ 🔎

- 오름차순: 낮은 값부터 높은 값까지, 기역 - 히읗, A - Z 순

| H    | 5-00       | - 🗳 🖻          | 김 휘 🖪    | 0 =                  | 직원명부x         | ax - Excel  | 3191 N.       | 이성원              |    | (e=:             |              |     |
|------|------------|----------------|----------|----------------------|---------------|-------------|---------------|------------------|----|------------------|--------------|-----|
| 파일   | 흘 삽입       | 페이지 레이(        | 마웃 수식    | 테이터                  | 검토 보기 〈       | ? 어떤 작업을 원하 | 시나요?          |                  |    |                  | ۶            | 수 공 |
| Î    | 태금 - 태은 고딕 | lj.            | • 11 • 7 | ; <sub>1</sub> , = = | = 🗞 . 🛤       | 일반          | · 월조건부서식*     | 쯃≈삽입 ·<br>땲×삭제 · | Σ. | 37               | P            |     |
| 문어별  | * * * *    | <u>*</u> • 🔟 • | · · ·    | 隋• 三 三               | 三百百 国・        | · % * 5     | 8 🗚 📝 셀 스타일 - | 📰 서식 -           |    | 8별 및 갖<br>필터 * 〈 | 2기 및<br>선택 * |     |
| 플립   | 보드 13      | 글콜             |          | 75                   | 맞춤 5          | 표시 형식       | 5 스타일         | 45               |    | 김 팩스             | 트 오름         | 자순  |
| C3   |            | fs             | 직급       |                      |               |             |               |                  |    | 학 학스             | 르 내림         | 자순  |
| an.  | A          | B              | c        | D                    | E             | E           | G             | н                |    |                  | মিষ          | 정렬  |
| -    |            |                |          |                      |               |             |               |                  |    | Y = 1            | (E)          |     |
|      | 위권장구       |                |          |                      |               |             |               |                  |    | S. Alle          |              |     |
|      |            |                |          | _                    |               | -           |               |                  |    | Kal Sta          |              |     |
| 8    | 입사일        | 이름             | 직급       | 부서                   | 주민번호          | 근속년수        | 연봉            |                  |    |                  |              |     |
|      | 2007-06-19 | 이종성            | 과장       | 기술부                  | 720207-2***** | 10년         | 42,000,000    |                  |    |                  |              |     |
| 1    | 2007-06-19 | 곽상준            | 과장       | 기술부                  | 800131-1****  | 10년         | 44,000,000    |                  |    |                  |              |     |
| š [] | 2004-03-06 | 이규훈            | 과장       | 마케팅부                 | 851220-2****  | 13년         | 42,000,000    |                  |    |                  |              |     |
| 8    | 2002-04-07 | 이광순            | 과장       | 영업부                  | 790702-3****  | 15년         | 26,000,000    |                  |    |                  |              |     |
| 8    | 2006-05-06 | 정준희            | 과장       | 영업부                  | 701021-1***** | 11년         | 26,000,000    |                  |    |                  |              |     |
| ) [  | 2006-04-30 | 전현모            | 과장       | 영업부                  | 760809-1****  | 11년         | 42,000,000    |                  |    |                  |              |     |
| 0    | 2007-01-18 | 유재식            | 과장       | 영업부                  | 650210-2***** | 10년         | 48,000,000    |                  |    |                  |              |     |
| 1    | 2002-02-02 | 엄형홈            | 과장       | 총무부                  | 820209-2****  | 15년         | 48,000,000    |                  |    |                  |              |     |
| 2    | 2007-01-30 | 정명섭            | 대리       | 기술부                  | 720207-2***** | 10년         | 20,000,000    |                  |    |                  |              |     |
| 3    | 2004-03-06 | 최상헌            | 대리       | 기술부                  | 800131-1****  | 13년         | 26,000,000    |                  |    |                  |              |     |
| 4    | 2002-08-16 | 안진호            | 대리       | 기술부                  | 720207-2****  | 14년         | 32,000,000    |                  |    |                  |              |     |
| 5    | 2002-08-16 | 선경재            | 대리       | 마케팅부                 | 851220-2***** | 14년         | 32,000,000    |                  |    |                  |              |     |
| 6    | 2007-06-19 | 전지의            | 데귀       | 마케팅브                 | 650210-2***** | 10년         | 38.000.000    |                  |    |                  |              |     |

- 8 -

① [홈]탭 - 정렬 및 필터▼ - [사용자 지정 정렬] 클릭

| H                                                                                                | 5-0-0 0         | - 🗳 🖻                  | 리 히 🖻       | 0 7                 | 직원명부과         | sx - Excel         | SIM NO                       | 이성원                                       | E  | <b>N</b> − ( □ | ×    |
|--------------------------------------------------------------------------------------------------|-----------------|------------------------|-------------|---------------------|---------------|--------------------|------------------------------|-------------------------------------------|----|----------------|------|
| 파일                                                                                               | 흘 삽입            | 페이지 레이이                | 아웃 수식       | 테이터                 | 검토 보기 〈       | 2 어떤 작업을 원하        | 시나요?                         |                                           |    |                | 요 공유 |
| 4<br>1<br>1<br>1<br>1<br>1<br>1<br>1<br>1<br>1<br>1<br>1<br>1<br>1<br>1<br>1<br>1<br>1<br>1<br>1 | み<br>聞・<br>オカ 3 | <u>1</u> •   []] •   } | • 11 • 7    | ਿ ਸ = =<br>ਅੀ • = = | = °>*         | 회계<br>[] - % · *   | • 월조건부서식*<br>☞표서식*<br>☞실스타일* | 웝≕삽입 ↔<br>뚭 <mark>※</mark> 삭제 ↔<br>편 서식 ↔ | Σ. |                |      |
| 플립                                                                                               | 보드 1%           | 글곱                     |             | 16                  | 史音 14         | 표시 형식              | 5 스타일                        | 12                                        |    | 편집             | ^    |
| G12                                                                                              | * 1 0           | f_x                    | 200000      | 00                  |               |                    |                              |                                           |    |                | ~    |
| 34                                                                                               | А               | В                      | с           | D                   | E             | F                  | G                            | н                                         |    | 1              | 1 P  |
| 1 2                                                                                              | 직원명부            |                        |             |                     |               |                    |                              |                                           |    |                |      |
| 3                                                                                                | 입사일             | 이름                     | 직급          | 부서                  | 주민번호          | 근속년수               | 연봉                           |                                           |    |                |      |
| 4                                                                                                | 2002-04-07      | 이광순                    | 과장          | 영업부                 | 790702-3****  | 15년                | 26.000.000                   |                                           |    |                |      |
| 5                                                                                                | 2006-05-06      | 정준희                    | 과장          | 영업부                 | 701021-1****  | 11년                | 26,000,000                   |                                           |    |                |      |
| 6                                                                                                | 2004-03-06      | 이규훈                    | 과장          | 마케팅부                | 851220-2***** | 13년                | 42,000,000                   |                                           |    |                |      |
| 7                                                                                                | 2006-04-30      | 전현모                    | 과장          | 영업부                 | 760809-1***** | 11년                | 42,000,000                   |                                           |    |                |      |
| 8                                                                                                | 2007-06-19      | 이종성                    | 과장          | 기술부                 | 720207-2***** | 10년                | 42,000,000                   |                                           |    |                |      |
| 9                                                                                                | 2007-06-19      | 곽상준                    | 과장          | 기술부                 | 800131-1***** | 10년                | 44,000,000                   |                                           |    |                |      |
| 10                                                                                               | 2002-02-02      | 엄형흠                    | 과장          | 종무부                 | 820209-2***** | 15년                | 48,000,000                   |                                           |    |                |      |
| 11                                                                                               | 2007-01-18      | 유재식                    | 과장          | 영업부                 | 650210-2***** | 10년                | r48,000,000                  |                                           |    |                |      |
| 12                                                                                               | 2007-06-19      | 안종현                    | 대리          | 총무부                 | 720207-2***** | 10년                | 20,000,000                   |                                           |    |                |      |
| 13                                                                                               | 2007-01-30      | 정명섭                    | 대리          | 기술부                 | 720207-2****  | 10년                | 20,000,000                   |                                           |    |                |      |
| 14                                                                                               | 2007-02-21      | 이성원                    | 대리          | 영업부                 | 760809-1***** | 10년                | 25,000,000                   |                                           |    |                |      |
| 15                                                                                               | 2004-03-06      | 최상헌                    | 대리          | 기술부                 | 800131-1***** | 13년                | 26,000,000                   | -                                         |    |                |      |
| 16                                                                                               | 2002-08-16      | 성경재                    | <u>cila</u> | 마케틴브                | 851220-2***** | 14년                | 32,000,000                   | *                                         |    |                |      |
| а<br>1841                                                                                        | Sheet1          | (+)                    |             |                     | B 20.000.00   | 1<br>0 78-0-10 843 | *                            | எ ப                                       |    | 1 4            | 100% |

② [기준 추가] 클릭 - 다음 기준에 '연봉' 선택 후 '오름차순' 상태로 확인 클릭

# ③ 부장, 차장, 과장, 대리, 사원 작성 후 확인 클릭

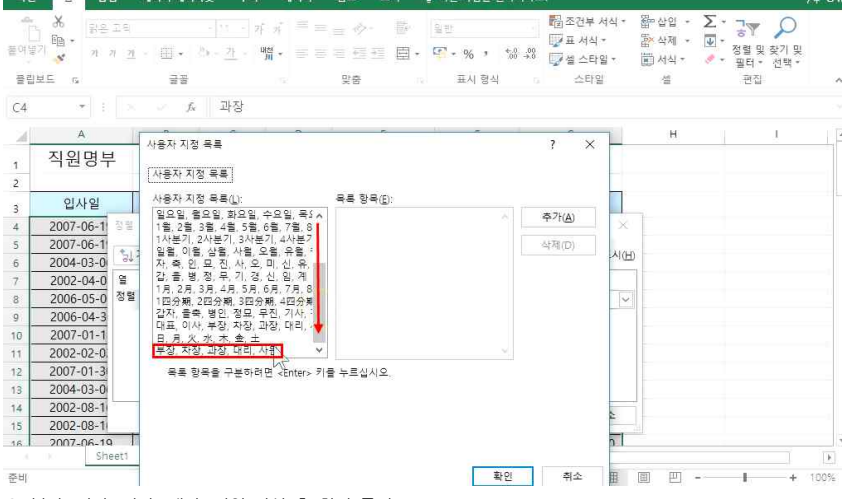

#### ② '사용자 지정 목록' 클릭

파일 🚊 삼입 페이지 레이아웃 수식 데이터 검토 보기 🗘 어떤 작업을 원하시나요?

|                                                                                                  | 5-0-0         | ) 🖆 🗳 🗟                                                                                                    | 의 휘 🖪      | 0 =              |                     |                  |                                                                                                    | 이성원 (                |                                  | X    |
|--------------------------------------------------------------------------------------------------|---------------|----------------------------------------------------------------------------------------------------|------------|------------------|---------------------|------------------|----------------------------------------------------------------------------------------------------|----------------------|----------------------------------|------|
| 파일                                                                                               | 홍 삽           | 입 페이지 레이                                                                                                    | 아웃 수식      | 데이터              | 검토 보기               | ② 어떤 작업을 원하      | 시나요?                                                                                                    |                      |                                  | 상 물방 |
| a<br>d<br>d<br>d<br>d<br>d<br>d<br>d<br>d<br>d<br>d<br>d<br>d<br>d<br>d<br>d<br>d<br>d<br>d<br>d | み 밝은<br>阻 - 가 | 고딕<br>카 <u>카</u> +  +                                                                                          | - 11 - 7   | · , 三三<br>隋 · 三三 | = Ø• ₿<br>= 515 🗐 • | 일반<br>또 · % · *: | • 1월 조건부 서식 •<br>1 → 10<br>1 → 10 → 10 | 웹 삽입 · ∑<br>참 삭제 · ♥ | · 궁ァ 🔎<br>정렬 및 찾기 및<br>필터 · 선택 · |      |
| 종립                                                                                               | dE G          | 110                                                                                                    |            | - Fa             | 史密                  | 표시 형식            | 13 스타일                                                                                                    | 솀                    | 편집                               | ~    |
| C4                                                                                               | -             | × ~ A                                                                                                    | 과장         |                  |                     |                  |                                                                                                    |                      |                                  |      |
| 24                                                                                               | А             | В                                                                                                    | С          | D                | E                   | F                | G                                                                                                    | н                    | 1                                |      |
| 1                                                                                                | 직원명부          | ±                                                                                                    |            |                  |                     |                  |                                                                                                    |                      |                                  |      |
| 2                                                                                                |               |                                                                                                    |            |                  |                     |                  |                                                                                                    |                      |                                  |      |
| 3                                                                                                | 입사일           | 이름                                                                                                    | 직급         | 부서               | 주민번호                | 근속년수             | 연봉                                                                                                    |                      |                                  |      |
| 4                                                                                                | 2007-06-1     | 정렬                                                                                                    |            |                  |                     |                  | ? ×                                                                                                    | 8                    |                                  |      |
| 5                                                                                                | 2007-06-1     | The second second second second second second second second second second second second second second second s | The second |                  |                     |                  |                                                                                                    |                      |                                  |      |
| 6                                                                                                | 2004-03-0     | [ 등] 기순 추가(A)                                                                                                  | 🗙 기준 삭/    | (D) 暗기중          | 전복사(C) · · · · ·    | 옵션(Q) 년 년        | 내 데이터에 머리글 표시()                                                                                                    | Ð                    |                                  |      |
| 7                                                                                                | 2002-04-0     | 9                                                                                                    |            | 정렬 기             | ₹                   | 정렬               |                                                                                                    |                      |                                  |      |
| 8                                                                                                | 2006-05-0     | 정렬 기준 직급                                                                                                    |            | ~ 값              |                     | ~ 오름자순           | ~                                                                                                    |                      |                                  |      |
| 9                                                                                                | 2006-04-3     |                                                                                                    |            |                  |                     | 오름차순             |                                                                                                    |                      |                                  |      |
| 10                                                                                               | 2007-01-1     |                                                                                                    |            |                  |                     | 내릴차순             |                                                                                                    |                      |                                  |      |
| 11                                                                                               | 2002-02-0     |                                                                                                    |            |                  |                     | 사용자 지            | 정 목록                                                                                                    |                      |                                  |      |
| 12                                                                                               | 2007-01-3     |                                                                                                    |            |                  |                     |                  | 60                                                                                                    |                      |                                  |      |
| 13                                                                                               | 2004-03-0     |                                                                                                    |            |                  |                     |                  |                                                                                                    | _                    |                                  |      |
| 14                                                                                               | 2002-08-1     |                                                                                                    |            |                  |                     |                  | 하이 지스                                                                                                    | 1                    |                                  |      |
| 15                                                                                               | 2002-08-1     |                                                                                                    |            |                  |                     |                  | SE 1 112                                                                                                    | -14                  |                                  |      |
| 16                                                                                               | 2007-06-19    | 제 전지의                                                                                                    | 대리         | 마케팅브             | 650210-2*****       | 10년              | 38.000.000                                                                                                    |                      |                                  | ٣    |
|                                                                                                  | Sh            | eeti (+)                                                                                                    |            |                  |                     |                  | [4]                                                                                                    |                      |                                  | F    |
| 준비                                                                                               |               |                                                                                                    |            |                  |                     |                  | <b>=</b>                                                                                                    | E 🗉                  | - +                              | 100% |

| 여분  | · 사 :<br>1월 -<br>기 <mark>· ·</mark> · · · · · · · · · · · · · · · · · | <u>n</u> - II - 1 | • 11 • 7i<br>⊘• • <u>21</u> • <sup>−</sup> | · パ 三 三<br>隋 · 三 三 | = ◇·<br>●<br>● ● ● ● ● | 일반<br>- % 기 %<br>표시 형식 | · 웹 조건부 서식 *<br>· · · · · · · · · · · · · · · · · · · | 꼽 삽입 · .<br>쭚 삭제 · | ∑ • 공▼<br>· 정렬 및<br>• 필터 •<br>편집 | 오<br>찾기 및<br>선택 * |    |
|-----|-----------------------------------------------------------------------|-------------------|--------------------------------------------|--------------------|------------------------|------------------------|-------------------------------------------------------|--------------------|----------------------------------|-------------------|----|
| 2   |                                                                       | t.                | 지근                                         |                    |                        |                        |                                                       | _                  |                                  |                   |    |
| -9  | Δ.                                                                    |                   |                                            | D                  | F                      | E                      | 6                                                     | ы                  |                                  | 1                 |    |
|     | 직원명부                                                                  |                   | 2                                          |                    |                        |                        | 3                                                     |                    | _                                | 2                 | -1 |
|     | 입사일                                                                   | 이름                | 직급                                         | 부서                 | 주민번호                   | 근속년수                   | 연봉                                                    |                    |                                  |                   |    |
|     | 2007-01-30                                                            | 손경환               | 부장                                         | 기술부                | 651220-2*****          | 10년                    | 78.000.000                                            |                    |                                  |                   |    |
|     | 2002-02-02                                                            | 안정훈               | 부장                                         | 마케팅부               | 700210-2*****          | 15년                    | 58,000,000                                            |                    |                                  |                   |    |
| 6   | 2002-02-02                                                            | 권성신               | 부장                                         | 영업부                | 690702-3*****          | 15년                    | 47,000,000                                            |                    |                                  |                   |    |
| 6   | 2006-03-05                                                            | 김기성               | 부장                                         | 영업부                | 660809-1****           | 11년                    | 48,000,000                                            |                    |                                  |                   |    |
| 8 1 | 2007-06-19                                                            | 손동기               | 차장                                         | 기술부                | 720207-2*****          | 10년                    | 45,000,000                                            |                    |                                  |                   |    |
| 8.  | 2007-06-20                                                            | 김재수               | 차장                                         | 기술부                | 720207-2****           | 10년                    | 51,000,000                                            |                    |                                  |                   |    |
| 2   | 2002-08-08                                                            | 김용민               | 차장                                         | 마케팅부               | 760131-1*****          | 14년                    | 25,000,000                                            |                    |                                  |                   |    |
| 1   | 2002-08-16                                                            | 최승문               | 차장                                         | 마케팅부               | 751220-2****           | 14년                    | 53,000,000                                            |                    |                                  |                   |    |
| 2   | 2007-06-20                                                            | 김영국               | 차장                                         | 영업부                | 650210-2****           | 10년                    | 43,000,000                                            |                    |                                  |                   |    |
| 3   | 2007-06-20                                                            | 김택국               | 차장                                         | 영업부                | 790702-3****           | 10년                    | 76,000,000                                            |                    |                                  |                   |    |
| 4   | 2007-06-19                                                            | 박성룡               | 차장                                         | 총무부                | 801021-1****           | 10년                    | 40,000,000                                            |                    |                                  |                   |    |
| 5   | 2007-06-20                                                            | 김승섭               | 차장                                         | 총무부                | 760809-1*****          | 10년                    | 53,000,000                                            |                    |                                  |                   |    |
| 6   | 2007-06-19                                                            | 이종선               | JLXI                                       | 기숙브                | 720207-2*****          | 10년                    | 42,000,000                                            |                    |                                  |                   |    |

2017거래내역.xisx - Excel

13 표시 형식 13 스타일

타가

25.000

38,000

32,000

26.000

12.000

32,000

25,000

26,000

16,900

38,000

수량

5

8

18

11

5

21

5

11

8

15

7

78-21-9

매출

125,000

304 000

576.000

286.000

60,000

672,000

125,000

286.000

135,200

570,000

378.000

C D E F G H I

티셔츠 양재점 출고

지점 구분

구로점 출고

잠원점 출고

구로점 출고

신림점 출고

성수점 출고

구로점 출고

서초점 출고

잠원점 출고

양재점 반품

바지 구로점 반품 54.000

이성원 📼

ඕ조건부서식ㆍ 鄒압입ㆍ ∑ㆍ긓▼ 🔎

-22

J

I I - + 100%

🕎 표 서식 - 🚿 삭제 - 🐺 -

요 공유

- U

i.

정렬 및 찾기 및

편집

K

3. 자동필터

1) 필터 적용하기

~ ※ 밝은고딕

A B

\* 3 5

주문일

5 2 2017-02-24 스웨트팬츠

6 3 2017-03-23 커팅스커트

9 6 2017-06-14 벨트스커트

12 9 2017-06-20 밴딩팬츠

13 10 2017-02-22 아이스데님진

14 11 2017-12-12 초크워싱 팬츠

Sheet1

4 1 2017-11-10 돌핀기모 맨투맨

7 4 2017-01-08 와이드네오 후드티

8 5 2017-08-07 무광하드 케이스

10 7 2017-06-06 돌핀기모 맨투맨

11 8 2017-09-10 빅주름 체크스커트

 $(\pm)$ 

ED -

클립보드 15

A3

준비

글꼴

∫s no

제품

- 자동필터: 여러 데이터 중 필요한 데이터를 걸러내는 기능

파일 홈 삽입 패이지 레이아웃 수식 데이터 검토 보기 오 어떤 작업을 원하시나요?

· 11 · 가 가 = = - · - 팝 일반

1일 맞춤

거래내역

부류

바지

스커트

티셔츠

액세서리

스커트

티셔츠

스커트

바지

바지

A 38

#### 14 방대한 데이터 앞에서도 자신감 UP 1 - 데이터 정렬, 자동필터와 부분합

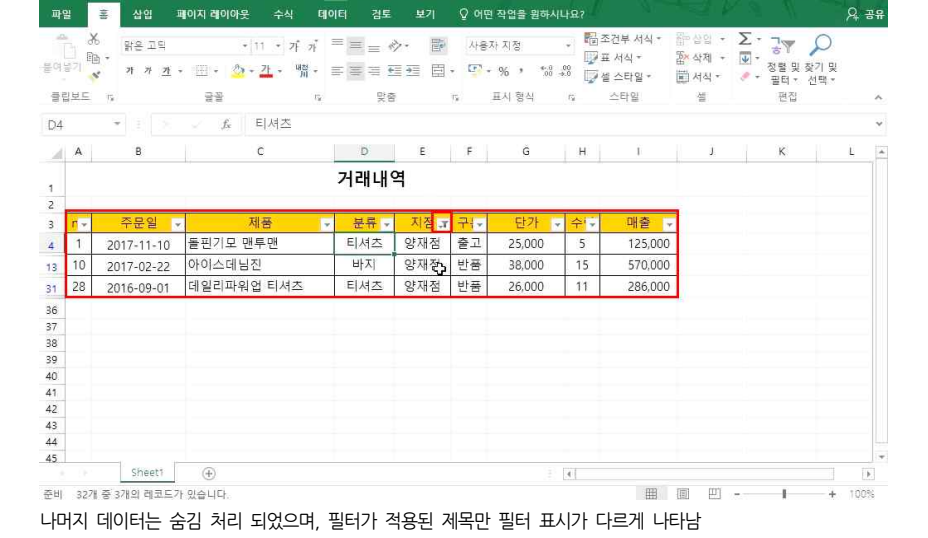

#### '펄더 작용 후, 양재심의 네이더만 오고 싶나면 ① 지점 필터▼ 클릭 - 모두 선택 체크 해제 - 양재점 체크 - 확인 클릭

🖬 😏 · 🗇 🖆 🥵 🗟 및 휘 📴 🔿 🝸 📮 2017거래내역xisx - Excel

| 띡터 | 저요 | ㅎ | 양재전이 | 데이터마 | ビフ | 신다며 |
|----|----|---|------|------|----|-----|

| B   | 5-  | <u>e d</u>                | 😤 🖻 🕄    | 휘 🖪 🔘                                 | <b>7</b> - 1       | 2017거래[ | #역.xisx | - Excel   |     |                               | 이성원                        | - 60                                    |                   |     |
|-----|-----|---------------------------|----------|---------------------------------------|--------------------|---------|---------|-----------|-----|-------------------------------|----------------------------|-----------------------------------------|-------------------|-----|
| 파일  |     | 통 삽입 I                    | 베이지 레이아웃 | 수식 테                                  | 이터 검토              | 보기      | 오 어떤    | 한 작업을 원하시 | 나요? |                               |                            |                                         | 2                 | 공유  |
| 9   | 1 B | , 밝은 고딕<br>가 가 <u>가</u> · | •        | 11 · 가 가<br>· <u>가</u> · 백위 ·         | = = «<br>= = = = = | >- 🖻    | 일반      | 96 ° **** |     | 조건부 서식 *<br>표 서식 *<br>별 스타일 * | 醫•삽입 +<br>쟒·삭제 +<br>페 서식 + | ∑ · · · · · · · · · · · · · · · · · · · | 오<br>찾기 및<br>선택 * |     |
| 클립  | 보드  | 15                        |          | 15                                    | 맞렴                 |         | 15      | 표시 형식     | G.  | 스타일                           |                            | 편집                                      |                   | ^   |
| 135 |     | * E 5                     | f_x      | 11                                    |                    |         |         |           |     |                               |                            |                                         |                   | ~   |
| ali | A   | в                         |          | с                                     | D                  | E       | F       | G         | Н   | Ĩ                             | J                          | к                                       | L                 | . 3 |
|     |     |                           |          |                                       | 거래내역               | 격       |         |           |     |                               |                            |                                         |                   |     |
|     |     |                           |          |                                       |                    |         |         |           |     |                               |                            |                                         |                   |     |
|     | n - | 주문일 🗸                     |          | 제품 🗸                                  | 분류 -               | 지점      | 귀~      | 단가 -      | 수도  | 매출 -                          |                            |                                         |                   |     |
|     | 1   | 2017-11-10                | 돌편기! 긣   | 텍스트 오름자순                              | 정렬(5)              |         | 출고      | 25,000    | 5   | 125,000                       |                            |                                         |                   |     |
|     | 2   | 2017-02-24                | 스웨트¹ 힉↓  | 텍스트 내림자순                              | 정렬( <u>0</u> )     |         | 출고      | 38,000    | 8   | 304,000                       |                            |                                         |                   |     |
| 8   | 3   | 2017-03-23                | 커팅스키     | 색 기준 정렬(1)                            |                    | 2       | 출고      | 32,000    | 18  | 576,000                       |                            |                                         |                   |     |
|     | 4   | 2017-01-08                | 와이드! 🌾   | 기점 에서 월전                              |                    |         | 출고      | 26,000    | 11  | 286,000                       |                            |                                         |                   |     |
|     | 5   | 2017-08-07                | 무광하!     | 2 00 E84                              |                    | 1       | 출고      | 12,000    | 5   | 60,000                        |                            |                                         |                   |     |
| ġ.  | 6   | 2017-06-14                | 벨트스:     | 박수도 철덕(만)                             |                    | •       | 출고      | 32,000    | 21  | 672,000                       |                            |                                         |                   |     |
| )   | 7   | 2017-06-06                | 돌핀기!     | 검색                                    |                    | Q       | 출고      | 25,000    | 5   | 125,000                       |                            |                                         |                   |     |
| 1   | 8   | 2017-09-10                | 빅주름      |                                       |                    | ^       | 출고      | 26,000    | 11  | 286,000                       |                            |                                         |                   |     |
| 2   | 9   | 2017-06-20                | 밴딩팬;     |                                       |                    |         | 출고      | 16,900    | 8   | 135,200                       |                            |                                         |                   |     |
| 3   | 10  | 2017-02-22                | 아이스      | ····································· |                    |         | 반품      | 38,000    | 15  | 570,000                       |                            |                                         |                   |     |
| 4   | 11  | 2017-12-12                | 초크워      | PERE                                  |                    |         | 반품      | 54.000    | 7   | 378.000                       |                            |                                         |                   |     |
|     |     | Sheet1                    | (+)      | -UNSER                                |                    |         |         |           | 4   |                               |                            |                                         |                   | Þ.  |

14\_방대한 데이터 앞에서도 자신감 UP 1 - 데이터 정렬, 자동필터와 부분합

이성원 🖬 — 🗉 🗙

데이터 범위 안에 클릭 또는 제목 행 범위 지정 - 제목 행에 필터 적용을 위해 [필터] 클릭

만약 출고된 티셔츠에서 200,000원 이상 매출의 데이터만 찾으려면

🕞 5 - 🗇 🗋 🖆 🚱 🖻 및 학 📝 🔿 🍸 - 2017거래내역xisx - Excel

| 平  | 말          | 홍 삽입                               | 페이지 레이아웃 수식                                 | 테이터 검토 | 보기            | 오 어딘 | 핀 작업을 원하시 | 나요?  |                               |                            |                                |                   | R 3  |   |
|----|------------|------------------------------------|---------------------------------------------|--------|---------------|------|-----------|------|-------------------------------|----------------------------|--------------------------------|-------------------|------|---|
| 붙여 | 2) B       | 6<br>당은 고딕<br>3 · 가 가 가            | • 11 • 7 ;<br>• Ⅲ • <u>◎</u> • <u>7</u> • 幣 |        | >· 登<br>131 日 | 일반   | - % , *.0 |      | 조건부 서식 *<br>표 서식 *<br>별 스타일 * | 월□삽입 ·<br>참★삭제 ·<br>■ 서식 · | ∑ · 구♥<br>▼ · 정렬 및<br>● · 필터 · | 오<br>장기 및<br>선택 * |      |   |
| 9  | 립보드        | 1%                                 | 글을                                          | 1% 맞춤  |               | 1%   | 표시 형식     | F9   | 스타일                           | 설                          | 편집                             |                   |      | ٨ |
| E4 |            | <ul> <li>* 3</li> <li>×</li> </ul> | <i></i>                                     |        |               |      |           |      |                               |                            |                                |                   |      | ۷ |
| 1  | А          | в                                  | c                                           | D      | E             | F    | G         | н    | ĩ                             | Ĵ                          | к                              |                   | Ľ.   | 4 |
| 1  |            |                                    |                                             | 거래내역   | 격             |      |           |      |                               |                            |                                |                   |      |   |
| з  | <b>r</b> - | 주문일                                | - 제품                                        | ✓ 분류 ✓ | 지점 🗸          | 귀:~  | 단가        | • 수도 | 매출                            | -                          |                                |                   |      |   |
| 4  | 1          | 2017-11-10                         | 공↓ 텍스트 오름자순 정렬(≦)                           |        | 양재점           | 출고   | 25,000    | 5    | 125,000                       |                            |                                |                   |      |   |
| 5  | 2          | 2017-02-24                         | 힉, 텍스트 내림차순 정렬( <u>O</u> )                  |        | 구로점           | 출고   | 38,000    | 8    | 304,000                       | 9                          |                                |                   |      |   |
| 6  | 3          | 2017-03-23                         | 색 기준 정렬(王)                                  |        | 잠원점           | 출고   | 32,000    | 18   | 576,000                       | 0                          |                                |                   |      |   |
| 7  | 4          | 2017-01-08                         | 家, "告究이상 말린 위에도                             |        | 구로점           | 출고   | 26,000    | 11   | 286,000                       |                            |                                |                   |      |   |
| 8  | 5          | 2017-08-07                         |                                             | 0.5    | 신림점           | 출고   | 12,000    | 5    | 60,000                        |                            |                                |                   |      |   |
| 9  | 6          | 2017-06-14                         | 텍스트 필터(E)                                   | +. ·   | 성수점           | 출고   | 32,000    | 21   | 672,000                       |                            |                                |                   |      |   |
| 10 | 7          | 2017-06-06                         | 검색                                          | P      | 구로점           | 출고   | 25,000    | 5    | 125,000                       | 0                          |                                |                   |      |   |
| 11 | 8          | 2017-09-10                         |                                             |        | 서초점           | 출고   | 26,000    | 11   | 286,000                       |                            |                                |                   |      |   |
| 12 | 9          | 2017-06-20                         | - 바지                                        | 1      | 잠원점           | 출고   | 16,900    | 8    | 135,200                       | 0                          |                                |                   |      |   |
| 13 | 10         | 2017-02-22                         | - 교 스커트                                     |        | 양재점           | 반품   | 38,000    | 15   | 570,000                       |                            |                                |                   |      |   |
| 14 | 11         | 2017-12-12                         | REMA                                        | 1      | 구로점           | 반품   | 54.000    | 7    | 378.000                       | 0                          |                                |                   |      | Ŧ |
|    |            | Sheet1                             | 15                                          |        |               |      |           | .41  | -                             | The second                 |                                |                   | [ ). |   |
| 준비 |            |                                    |                                             |        |               |      |           |      | #                             | (III)                      | -                              | +                 | 100% |   |

#### 2) 숫자 필터

필터를 해제하려면 지점 필터▼ 클릭 - ["지점"에서 필터 해제] 클릭

| 4<br>[9]           |         | 밝은 고믹<br>가 가 <u>가</u> | • ⊞• 🆄       | · <u>11</u> · <del>7</del> <del>7</del> = = =<br>• <u>7</u> • <sup>1</sup> <del>1</del> · = = = | - ~ 🕅<br>- 5 5 5 | 사용  | 자지정<br>% * % - | • 5<br>5<br>5 | 조건부 서식 *<br>표 서식 *<br>별 스타일 * | 部상의 ·<br>참석제 ·<br>第 서식 · | ∑ - 7<br>▼ - 8<br>● - 8<br>● - 8<br>■ | 및 찾기 및<br>및 찾기 및<br>대·선택· | ) |
|--------------------|---------|-----------------------|--------------|-------------------------------------------------------------------------------------------------|------------------|-----|----------------|---------------|-------------------------------|--------------------------|---------------------------------------|---------------------------|---|
| E F                | 1 AA AR |                       | HH<br>K      | 티셔츠                                                                                             | ×B               | 14  | 표시 등억          | 19            | 그니브                           | .5                       | 12                                    | .19                       |   |
| м <del>а</del><br> | A       | в                     |              | C D                                                                                             | E                | F   | G              | н             | ĩ                             | J                        | К                                     |                           | L |
| 1                  |         |                       |              | 거래                                                                                              | 내역               |     |                |               |                               |                          |                                       |                           |   |
| 3                  | n       | 주문일                   | ~            | 제품 🗸 분류                                                                                         | 루 - 지점 - 7       | 구:~ | 단가 -           | 수도            | 매출                            |                          |                                       |                           |   |
| 4                  | 1       | 2017-11-10            | 돌핀기!긣        | 텍스트 오름자순 정렬(5)                                                                                  |                  | 출고  | 25,000         | 5             | 125,000                       | d                        |                                       |                           |   |
| 3                  | 10      | 2017-02-22            | 아이스[ 휘       | 텍스트 내림자순 정렬( <u>O</u> )                                                                         |                  | 반품  | 38,000         | 15            | 570,000                       |                          |                                       |                           |   |
| 31                 | 28      | 2016-09-01            | 데일리기         | 색 기준 정렬(1)                                                                                      | 8                | 반품  | 26,000         | 11            | 286,000                       | 10                       |                                       |                           |   |
| 16                 | 10      |                       | 1            | "지점"에서 필터 해제( <u>C</u> )                                                                        |                  |     |                |               |                               |                          |                                       |                           |   |
| 37                 |         |                       |              | 의 가관 실려실                                                                                        | ML.              |     |                |               |                               |                          |                                       |                           |   |
| 8                  |         |                       |              | 텍스트 필터(E)                                                                                       | ) F              |     |                |               |                               |                          |                                       |                           |   |
| 39                 |         |                       |              | 결색                                                                                              | Q                |     |                |               |                               |                          |                                       |                           |   |
| +0.<br>\$1         |         |                       | ~            | ■ (모두 선택)                                                                                       | ^                |     |                |               |                               |                          |                                       |                           |   |
| 42                 |         |                       |              |                                                                                                 |                  |     |                |               |                               |                          |                                       |                           |   |
| \$3                |         |                       |              | ·····································                                                           |                  |     |                |               |                               |                          |                                       |                           |   |
| 44                 |         |                       |              | - [] 방배점                                                                                        |                  |     |                |               |                               |                          |                                       |                           |   |
| 45                 |         | Cinacti               |              | - [] 서초점                                                                                        |                  |     |                |               |                               |                          |                                       |                           |   |
|                    |         | sheeti                | ( <b>4</b> ) |                                                                                                 |                  |     |                | 31            |                               | Territory Colored        |                                       |                           |   |

🖬 5 - 🔿 🖆 🖓 🖻 및 희 🗐 🔿 🍸 = 2017개리내역.xkx - Excel 이상원 🗷 — 다 X

# ③ 매출 필터▼ 클릭 - [숫자 필터] 클릭 - [크거나 같음] 클릭

日 🗲 🔿 🗋 🖆 🥵 🗟 및 회 🗊 🔿 🍸 = 2017거래내역.xisx - Excel

| 파   | 읠          | 흘 삽입                       | 페이지 레이아웃 수식 티                                  | 이터 검토                  | 보기           | Q o     | 버떤 작업을 원하시나요 | 27                                     |                            | k a M                          | Я                   |
|-----|------------|----------------------------|------------------------------------------------|------------------------|--------------|---------|--------------|----------------------------------------|----------------------------|--------------------------------|---------------------|
| 붙여  |            | 6 맑은고딕<br>3 - 개 개 <u>개</u> | • 11 • 7 7<br>• ⊞ • <u>0</u> • <u>7</u> • 48 • |                        | >- 8<br>13 8 | 91<br>• | 반 *          | 10 조건부 서식 *<br>10 표 서식 *<br>10 설 스타일 * | 참 상업 ·<br>참 삭제 ·<br>회 서식 · | ∑ · 구종<br>▼ · 정렬 및<br>● · 필티 · | 오<br>1 찾기 및<br>선택 · |
| 91  | 립보드        | 1%                         | 글을 다.                                          | 맞춤                     |              | 15      | 표시 형식 19     | 스타일                                    | 셸                          | 편집                             |                     |
| E4  |            | * 3 N                      | . <i>f</i> ⊾ 양재점                               |                        |              |         |              |                                        |                            |                                |                     |
| al. | А          | в                          | C                                              | D                      | E            | F       | G            | н                                      | Ĵ,                         | К                              | Ľ                   |
|     |            |                            |                                                | 거래내                    | 격            |         |              |                                        |                            |                                |                     |
| 2   |            |                            |                                                |                        |              |         |              |                                        |                            |                                |                     |
| 3   | <b>n</b> - | 주문일                        | 제품                                             | <ul> <li>분류</li> </ul> | 지점 🗸         | 귀       | ▼ 단가 - =     | 위 대출                                   | -                          |                                |                     |
| 4   | 1          | 2017-11-10                 | 돌핀기모 맨투맨                                       | 티셔츠                    | 양재점          | 긠       | 숫자 오름자순 정렬(3 | i)                                     |                            |                                |                     |
| 7   | 4          | 2017-01-08                 | 와이드네오 후드티                                      | 티셔츠                    | 구로점          | 힉       | 숫자 내림자순 정렬(( | 2)                                     |                            |                                |                     |
| 10  | 7          | 2017-06-06                 | 돌핀기모 맨투맨                                       | 티셔츠                    | 구로점          | Ť       | 색 기준 정렬①     | 2                                      | 1                          |                                |                     |
| 17  | 14         | 2017-12-20                 | 데일리파워업 티셔츠                                     | 티셔츠                    | 신림점          | 2       |              |                                        |                            |                                |                     |
| 24  | 21         | 2016-06-05                 | 핀턱프릴 블라우스                                      | 티셔츠                    | 역삼점          | -       | 9 方是 電和3/    |                                        |                            |                                |                     |
| 36  |            |                            |                                                |                        |              | 1       | 숫자 필터(E)     | 1                                      | 같음                         | (E)                            |                     |
| 37  |            |                            |                                                |                        |              |         | 검색           | 2 ا                                    | 같지                         | 않음(신)                          |                     |
| 38  |            |                            |                                                |                        |              |         | - 🗹 (모두 선택)  |                                        | 보다                         | 륨( <u>G</u> )                  |                     |
| 39  |            |                            |                                                |                        |              |         | 260,000      |                                        | 크게                         | 4 40                           |                     |
| 40  |            |                            |                                                |                        |              |         | 286,000      |                                        | 보다                         | 작음(山)                          |                     |
| 42  |            |                            |                                                |                        |              |         | 3,800,000    |                                        | 작거                         | 다 같음(Q)                        |                     |
|     |            | Sheet1                     | (+)                                            |                        |              |         |              |                                        | 정말당                        | 범위(W)                          |                     |
| 즈비  | 327        | · 주 571이 레퓌드               | 7+ 0/A1  F+                                    |                        |              |         |              |                                        | 상위                         | 10()                           | 4 10                |

#### ② 구분 필터▼ 클릭 - 출고만 체크

| 4<br>11<br>11<br>11<br>11<br>11<br>11<br>11<br>11<br>11<br>11<br>11<br>11<br>11 |     | 6<br>맑은고딕<br>가 가 <u>가</u> · | •[11 •]가 가<br>·  • <u>◇</u> • <u>가</u> • 백위 · | · = = = *             | • 8<br>11 11 • | 일반<br>[17] - | % * *.0 | • 😼<br>171<br>18 | 2건부 서식 *<br>또 서식 *<br>@ 스타일 * | 部 상업 ㆍ<br>훕× 삭제 ㆍ<br>副 서직 ㆍ | ∑ · 공♥ /<br>♥ · 장렬 및 찾<br>● · 필터 · 선 | )<br>기및<br>택~ |
|---------------------------------------------------------------------------------|-----|-----------------------------|-----------------------------------------------|-----------------------|----------------|--------------|---------|------------------|-------------------------------|-----------------------------|--------------------------------------|---------------|
| 클럽                                                                              | 보드  | 1%                          | 글을                                            | 다. 맞춤                 | 75             |              | 표시 형식   | rg.              | 스타일                           | 셑                           | 편집                                   |               |
| E4                                                                              |     | * (B) (K                    | <i>f</i> ∗ 양재점                                |                       |                |              |         |                  |                               |                             |                                      |               |
| á                                                                               | A   | в                           | С                                             | D                     | E              | F            | G       | н                | Ĩ.                            | J                           | К                                    | L             |
|                                                                                 |     |                             |                                               | 거래내역                  |                |              |         |                  |                               |                             |                                      |               |
| 1                                                                               |     |                             |                                               |                       |                |              |         |                  |                               |                             |                                      |               |
| 3                                                                               | r - | 주문일 -                       | 제품                                            | · 분류                  | 지점             |              | 단가 -    | 수도               | 매출 -                          |                             |                                      |               |
| 4                                                                               | 1   | 2017-11-10                  | 돌핀기모 맨투 광 텍스                                  | 트 오름자순 정렬( <u>S</u> ) |                |              | 25,000  | 5                | 125,000                       | 1                           |                                      |               |
|                                                                                 | 4   | 2017-01-08                  | 와이드네오 후 🔍 텍스                                  | 트 내림자순 정렬( <u>O</u> ) |                |              | 26,000  | 11               | 286,000                       |                             |                                      |               |
| 0                                                                               | 7   | 2017-06-06                  | 돌핀기모 맨투 색기                                    | 준 정렬①                 |                | 2            | 25,000  | 5                | 125,000                       |                             |                                      |               |
| 7                                                                               | 14  | 2017-12-20                  | 데일리파워업                                        |                       |                | 1            | 20,000  | 13               | 260,000                       |                             |                                      |               |
| \$                                                                              | 21  | 2016-06-05                  | 핀턱프릴 블라                                       | 臣 看到位                 |                |              | 76,000  | 50               | 3,800,000                     |                             |                                      |               |
| 1                                                                               | 28  | 2016-09-01                  | 데일리파워업                                        | 드 (빌려(E)              |                | 1            | 26,000  | 11               | 286,000                       |                             |                                      |               |
| 2                                                                               | 29  | 2016-10-04                  | 리본 언밸런스                                       |                       |                | 2            | 12,000  | 5                | 60,000                        | 1                           |                                      |               |
| 6                                                                               | 10  |                             |                                               | ┃(모두 선택)<br>□[[][]]   |                | Ĩ            |         | 2. A.            |                               | 5).                         |                                      |               |
| 7                                                                               |     |                             |                                               | · 도향                  |                |              |         |                  |                               |                             |                                      |               |
| 8                                                                               |     |                             |                                               | 15                    |                |              |         |                  |                               |                             |                                      |               |
| 9                                                                               |     |                             |                                               |                       |                |              |         |                  |                               |                             |                                      |               |

# 3개의 필터가 적용되어, 출고된 티셔츠의 매출이 200,000원 이상인 데이터만 나오는 것을 확인할 수 있음

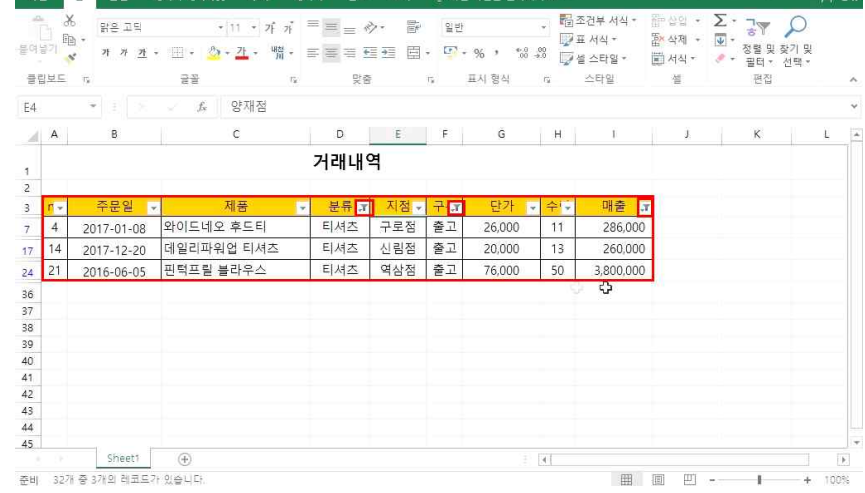

#### ④ 200000 입력 후 확인 클릭

| 파일               | 2          | E.     | 삼업                    | 팩이지 레이            | 이야웃 극   | :식 대    | 이터     | 검토   | 보기         | 오 어떤 | 작업을 문 | 말하시나!           |                              |                          |   |                      |                   |                            |                   | 우금   |   |
|------------------|------------|--------|-----------------------|-------------------|---------|---------|--------|------|------------|------|-------|-----------------|------------------------------|--------------------------|---|----------------------|-------------------|----------------------------|-------------------|------|---|
| -<br>-<br>-<br>- |            | 6<br>1 | 밝은 고딕<br>카 가 <u>가</u> | • 1001+           | •[11 •  | 가 가     | II III | = Ø. | 7<br>1 8 - | 일반   | %,    | *-0_00<br>00_+0 | 월조건<br>₩<br>₩<br>₩<br>₩<br>₩ | 번부 서식 *<br>서식 *<br>스타일 * |   | 상입 -<br>삭제 -<br>서식 - | ∑ -<br>₩ -<br>, - | <b>공</b> ♥<br>정렬 및<br>필터 * | 오<br>찾기 및<br>선택 * |      |   |
| 96               | 보드         | 15     |                       | 공활                |         | 12      |        | 맞춤   |            | ¥    | 표시 형식 | 6               | 2                            | >타일                      |   | 셸                    |                   | 편집                         |                   |      | 1 |
| 4                |            | 7      |                       |                   | 도 양재    | 점       |        |      |            |      |       |                 |                              |                          |   |                      |                   |                            |                   |      |   |
| al.              | A          |        | в                     |                   | С       |         | D      |      | E          | F    | G     |                 | н                            | Ĩ.                       |   | Ĵ                    |                   | к                          |                   | Ë.   |   |
|                  |            |        |                       |                   |         |         | 거래     | 내역   |            |      |       |                 |                              |                          |   |                      |                   |                            |                   |      |   |
|                  |            |        |                       |                   |         |         |        |      |            |      |       |                 |                              |                          |   |                      |                   |                            |                   |      |   |
| -                | <b>1</b> - | -      | 500                   |                   | 제푸      |         |        | 2 -  | 지저         | 21-  | 다7    |                 | Ai C                         | 副委                       |   |                      |                   |                            |                   |      |   |
|                  | 1          | 201    | 사용자 지                 | 정 자동 필티           | 4       |         |        |      |            |      |       |                 |                              | ?                        | × |                      |                   |                            |                   |      |   |
| 7                | 4          | 201    | 찾을 조건                 |                   |         |         |        |      |            |      |       |                 |                              |                          |   |                      |                   |                            |                   |      |   |
| 0                | 7          | 201    | 매출                    |                   |         |         |        |      |            |      |       |                 |                              |                          | _ |                      |                   |                            |                   |      |   |
| 7                | 14         | 201    | > =                   |                   | ~ 20    | 0000 NZ |        |      |            |      |       |                 |                              |                          | ~ |                      |                   |                            |                   |      |   |
| 4                | 21         | 201    | ۲                     | ) 그리고( <u>A</u> ) | OFEC    | )       |        |      |            |      |       |                 |                              |                          |   |                      |                   |                            |                   |      |   |
| 6                |            |        |                       |                   | ~       |         |        |      |            |      |       |                 |                              |                          | ~ |                      |                   |                            |                   |      |   |
| 7                |            |        | ? 기호를 /               | 사용하여 한            | 문자를 나티  | 낼 수 있습  | 입다.    |      |            |      |       |                 |                              |                          |   |                      |                   |                            |                   |      |   |
| 8                |            | -      | * 기호를 /               | 사용하여 여러           | 러 문자를 니 | 타낼 수 있  | 습니다.   |      |            |      |       |                 |                              |                          |   |                      |                   |                            |                   |      |   |
| 0                |            |        |                       |                   |         |         |        |      |            |      |       |                 | 확인                           | 취소                       |   |                      |                   |                            |                   |      |   |
| 11               |            | 12     |                       | 1                 |         |         |        |      |            |      |       |                 |                              |                          | - |                      |                   |                            |                   |      |   |
| 12               |            |        |                       |                   |         |         |        |      |            |      |       |                 |                              |                          |   |                      |                   |                            |                   |      |   |
|                  |            |        | Sheet1                | $(\pm)$           |         |         |        |      |            |      |       |                 |                              |                          |   |                      |                   |                            |                   | Þ    |   |
| EB]              | 327        | · 중 57 | 1의 레코드                | 가 있습니다            |         |         |        |      |            |      |       |                 |                              | E                        | 1 | ШJ                   | -                 | 1                          | +                 | 1009 |   |

🔚 🗲 🖑 🗋 🖆 😫 🗟 긝 횎 🔝 🔿 🍸 🔹 2017거레내역xlsx - Excel

🔚 🗲 🕐 🗋 🗳 🖓 🚉 휘 🐻 🔿 🝸 🐖 2017거래내역xlsx - Excel

파일 홍 삽입 페이지 레이아웃 수식 데이터 검토 보기 🗘 어떤 작업을 원하시나요?

#### 14\_방대한 데이터 앞에서도 자신감 UP 1 - 데이터 정렬, 자동필터와 부분합

이성원 🖻

8 38

| 1   | ж<br>Пъ    | 읽은 고딕          | • 11 •             | ਸੰ ਸੰ     | = = •  | >· 🖻 | 사용  | 자 지정                                    | • 8   | 조건부 서식 *<br>표 서식 * | 쯃=삽입 ·<br>뜐×삭제 ·                                                       | Σ:   | 2            |      |
|-----|------------|----------------|--------------------|-----------|--------|------|-----|-----------------------------------------|-------|--------------------|------------------------------------------------------------------------|------|--------------|------|
| 붙여님 | 121 5      | 가 가 <u>가</u> - | 표 - 소 - 간 -        | 배전<br>개 - |        |      | · • | • % • • • • • • • • • • • • • • • • • • | *0    | 셀 스타일 *            | )<br>(1)<br>(1)<br>(1)<br>(1)<br>(1)<br>(1)<br>(1)<br>(1)<br>(1)<br>(1 | 정렬 및 | 찾기 및<br>선택 * |      |
| 96  | 보드         | 15             |                    | 15        | 92 B   |      | 15  | 표시 형식                                   | G     | 스타일                | 셸                                                                      | 편집   |              | ~    |
| C6  |            | * 1 2          | / fx 커팅스           | 커트        |        |      |     |                                         |       |                    |                                                                        |      |              | Ŷ    |
| ail | A          | в              | С                  |           | D      | E    | F   | G                                       | н     | ï                  | Ĵ.                                                                     | к    |              | Ĕ j  |
|     |            |                |                    |           | 거래내    | 격    |     |                                         |       |                    |                                                                        |      |              |      |
| 1   |            |                |                    |           |        |      |     |                                         |       |                    |                                                                        |      |              |      |
| 3   | <b>n</b> - | 주문일 🗸          | 제품                 | *         | 분류 🗸   | 지점 🗸 | 구:~ | 단가                                      | • 수 • | 매출                 | -                                                                      |      |              |      |
| 4   | 1          | 2 공↓ 텍스트 오름    | 자순 정렬(5)           |           | 티셔츠    | 양재점  | 출고  | 25,000                                  | 5     | 125,000            |                                                                        |      |              |      |
| 5   | 2          | 2 학 텍스트 내림     | (차순 정렬( <u>Q</u> ) |           | 바지     | 구로점  | 출고  | 38,000                                  | 8     | 304,000            |                                                                        |      |              |      |
| 6   | 3          | 2 색 기준 정태      | (I)                | *         | 스커트    | 잠원점  | 출고  | 32,000                                  | 18    | 576,000            | 0                                                                      |      |              |      |
| 7   | 4          | 2 1 1 2 2 2 1  | 물러 547. <u>C</u>   | _         | 티셔츠    | 구로점  | 출고  | 26,000                                  | 11    | 286,000            |                                                                        |      |              |      |
| 8   | 5          | 색 기준 필테        | 10                 | - H       | 셀 색 기준 | 말티 성 | 출고  | 12,000                                  | 5     | 60,000             |                                                                        |      |              |      |
| 9   | 6          | 2 텍스트 필터       | (E) NF             | (F)       |        | a a  | 출고  | 32,000                                  | 21    | 672,000            | -                                                                      |      |              |      |
| 10  | 7          | 2 검색           |                    | P         | 1      | l l  | 출고  | 25,000                                  | 5     | 125,000            | 0                                                                      |      |              |      |
| 11  | 8          | 2 (모두          | ·선택)<br>미지이어 티셔츠   | ^         | 재우기    | 입음   | 출고  | 26,000                                  | 11    | 286,000            |                                                                        |      |              |      |
| 12  | 9          | 2 교급 문         | 디퍼워걸 디셔드<br>기모 맨루맨 |           | 바지     | 잠원점  | 출고  | 16,900                                  | 8     | 135,200            | 1                                                                      |      |              |      |
| 13  | 10         | 2 교라인          | 여신 원피스             |           | 바지     | 양재점  | 반풍  | 38,000                                  | 15    | 570,000            |                                                                        |      |              |      |
| 14  | 11         | 오리본<br>오리본     | · 년월민수탑<br>하드 케이스  |           | 바지     | 구로점  | 반품  | 54.000                                  | 7     | 378.000            |                                                                        |      |              | - D  |
|     |            |                | 퍼프 웜피스             |           |        |      |     |                                         | 4     |                    |                                                                        |      |              | Þ    |
| 준비  |            | - 🗹 🗆 🗆        | 랩스커트               |           |        |      |     |                                         |       | EB                 | 圓 凹                                                                    | 1    | +            | 100% |
| 제목  | 판 데        | 이터에 색이         | 전요되 데이             | 터마 :      | 픽터하려   | 며    |     |                                         |       |                    |                                                                        |      |              |      |

### 3) 색 기준 필터와 텍스트 필터

日 ち・ ご 🖆 🥵 🗟 斗 単 🖻 〇 🔽

파일 홈 삽입 페이지 레이아웃 수식 테이슈

준비 32개 중 3개의 레코드가 있습니다. 적용된 필터를 한 번에 취소하려면 필터를 더블 클릭하면 됨

日 5 - C - 🗋 🤗 🗟 및 획 🛅 🔿 🍸 = 2017거래내역xisx - Excel

파말 홈 삽입 패이지 레이아웃 수식 데이터 검토 보기 🗘 어떤 작업을 원하시나요?

| 물여님      |     | 6 밝은고믹<br>8 · · · · · · · · · · · · · | - 11 - パ パ<br>· Ⅲ - <u>◇ - ユ</u> - 増 - |      | >• 登<br>113 国· | 일반 | % , *.0 4 |          | 조건부 서식 *<br>표 서식 * | 部 상업 ·<br>富× 삭제 · | Σ -<br>Ψ - | <b>긓</b> ▼<br>정렬 및 | · · · · · · · · · · · · · · · · · · · |   |
|----------|-----|---------------------------------------|----------------------------------------|------|----------------|----|-----------|----------|--------------------|-------------------|------------|--------------------|---------------------------------------|---|
| -        | 일보드 | 15                                    | 글을 다                                   | 2,68 |                | 5  | 표시 형식     | 19<br>19 | 스타일                | 셀                 |            | 필터 *<br>편집         | 전택공                                   |   |
| E4       |     | * 1 5                                 | √ £ 양재점                                |      |                |    |           |          |                    |                   |            |                    |                                       |   |
| a        | A   | в                                     | с                                      | D    | E              | F  | G         | н        | I.                 | J                 |            | к                  |                                       | L |
| 1        |     |                                       |                                        | 거래내역 | 격              |    |           |          |                    |                   |            |                    |                                       |   |
| 2        | n   | 주문일 🗸                                 | 제품                                     | ✓ 분류 | 지점 🗸           | 귀고 | 단가 🗸      | 수다       | 매출 .1              | r                 |            |                    |                                       |   |
| 7        | 4   | 2017-01-08                            | 와이드네오 후드티                              | 티셔츠  | 구로점            | 출고 | 26,000    | 11       | 286,000            | 1                 |            |                    |                                       |   |
| 17       | 14  | 2017-12-20                            | 데일리파워업 티셔츠                             | 티셔츠  | 신림점            | 줄고 | 20,000    | 13       | 260,000            |                   |            |                    |                                       |   |
| 24       | 21  | 2016-06-05                            | 핀턱프릴 블라우스                              | 티셔츠  | 역삼점            | 출고 | 76,000    | 50       | 3,800,000          | 0                 |            |                    |                                       |   |
| 36       |     |                                       | 2                                      |      |                |    |           | 54       | <i></i>            | - C               |            |                    |                                       |   |
| 57<br>10 |     |                                       |                                        |      |                |    |           |          |                    |                   |            |                    |                                       |   |
| 39       |     |                                       |                                        |      |                |    |           |          |                    |                   |            |                    |                                       |   |
| 40       |     |                                       |                                        |      |                |    |           |          |                    |                   |            |                    |                                       |   |
| \$1      |     |                                       |                                        |      |                |    |           |          |                    |                   |            |                    |                                       |   |
| 42       |     |                                       |                                        |      |                |    |           |          |                    |                   |            |                    |                                       |   |
| 45<br>44 |     |                                       |                                        |      |                |    |           |          |                    |                   |            |                    |                                       |   |
| 45       |     |                                       |                                        |      |                |    |           |          |                    |                   |            |                    |                                       |   |

검토 보기 ♀ 어떤 작업을 원하시나요?

# 14 방대한 데이터 앞에서도 자신감 UP 1 - 데이터 정렬, 자동필터와 부분합

이성원 🖬 -

III III -----+ 100%

이선원 🕅 -

Q 39

요 공유

|            | % 밝은고믹<br>점 -<br>★ 가가 관 - 1 | •   11 • 기<br>편 • <u>《</u> • <u>개</u> • <sup>1</sup><br>글을 | · 가 : :<br>백월 - : :<br>12 | * = = *<br>* = = *<br>?* | >• ∰<br>≣⊒ ⊟ | 사용)<br>• [] • | 다 지정<br>96 • • *68 -<br>표시 형식 | , 162<br>VI<br>8<br>17<br>17 | 5건부 서식 *<br>표 서식 *<br>텔 스타일 *<br>스타일 | 월 삽입 · .<br>월 삭제 ·<br>월 서식 · | ∑ - 공♥<br>▼ 정렬 및 찾<br>● 필터 * 선<br>편집 | ○<br>기 및<br>택 * |  |
|------------|-----------------------------|------------------------------------------------------------|---------------------------|--------------------------|--------------|---------------|-------------------------------|------------------------------|--------------------------------------|------------------------------|--------------------------------------|-----------------|--|
| 5          | 7 (B) (K - 4                | f₄ 스웨트픽                                                    | 맨츠                        |                          |              |               |                               |                              |                                      |                              |                                      |                 |  |
| A          | В                           | С                                                          |                           | D                        | E            | F             | G                             | н                            | Ĩ.                                   | J                            | K                                    | L               |  |
|            |                             |                                                            |                           | 거래내역                     | 격            |               |                               |                              |                                      |                              |                                      |                 |  |
| <b>n</b> - | 주문일 🗸                       | 제품                                                         | ¥                         | 분류 -                     | 지점 🗸         | 귀~            | 단가 🗸                          | 수도                           | 매출 🗸                                 |                              |                                      |                 |  |
| 1          | 2 공) 텍스트 오름기                | 가순 정렬(도)                                                   |                           | 티셔츠                      | 양재점          | 출고            | 25,000                        | 5                            | 125,000                              |                              |                                      |                 |  |
| 2          | 2 학 텍스트 내림치                 | 가순 정렬( <u>D</u> )                                          |                           | 바지                       | 구로점          | 줄고            | 38,000                        | 8                            | 304,000                              |                              |                                      |                 |  |
| 3          | 2 색 기준 정렬                   | D                                                          |                           | 스커트                      | 잠원점          | 출고            | 32,000                        | 18                           | 576,000                              | 2                            |                                      |                 |  |
| 4          | 2 1. 11 - 11 - 11 - 11      |                                                            |                           | 티셔츠                      | 구로점          | 출고            | 26,000                        | 11                           | 286,000                              |                              |                                      |                 |  |
| 5          |                             | 2                                                          | and the second            | 액세서리                     | 신림정          | 출고            | 12,000                        | 5                            | 60,000                               |                              |                                      |                 |  |
| 6          | 텍스트 필터()                    | 9                                                          | - 195                     | 같음(5)                    |              | 1             | 32,000                        | 21                           | 672,000                              |                              |                                      |                 |  |
| 7          | 2 검색                        |                                                            | Q                         | 끝지 않                     | 음(11)        | 1             | 25,000                        | 5                            | 125,000                              |                              |                                      |                 |  |
| 8          | 2 [2] (모두 -                 | 년택)<br>파위언 티셔츠                                             | ^                         | 시작 문                     | -A1()        | 1             | 26,000                        | 11                           | 286,000                              |                              |                                      |                 |  |
| 9          | 2 년 출판기                     | 모 맨투맨                                                      | 11                        | 날 준사                     |              |               | 16,900                        | 8                            | 135,200                              |                              |                                      |                 |  |
| 10         | 2 교라인여                      | 신 원피스                                                      |                           | #8KA)                    |              |               | 38,000                        | 15                           | 570,000                              |                              |                                      |                 |  |
| 11         |                             | ! 프린                                                       |                           | # Root                   | 이 않을(입) -    | Ę             | 54.000                        | 7                            | 378.000                              |                              |                                      |                 |  |

① 제품 필터▼ 클릭 - [텍스트 필터] 클릭 - [포함] 클릭

\_\_\_\_\_*f\_* \_\_\_\_스웨트팬즈

원피스

④ 그리고(A) ○ 또는(D)

10 7 201 ? 기호를 사용하여 한 문자를 나타낼 수 있습니다. 11 8 201 \* 기호를 사용하여 여러 문자를 나타낼 수 있습니다

글꼴

수 ※ 밝은 고딕

В

조모인 4 1 201 사용자 지정 자동 필터

포함

13 10 2017-02-22 01-1-100

14 11 2017-12-12 초크워싱 팬츠

Sheet1  $(\pm)$ 

② '원피스' 입력 후 Enter→

- E

클립보드 15 C5

5 2 201 찾을 조건: 제풍

6 3 201

7 4 201

8 5 201 9 6 201

12 9 201

준비

A

3 1-

1 2

日 5- 2- 🗋 🖆 🥵 🗟 및 획 🔟 🔿 🝸 - 2017거레내역xisx - Excel

파일 홈 삽입 패이지 레이아웃 수식 테이터 검토 보기 🖓 어떤 작업을 원하시나요?

• 11 • 가 가 = = : · : : 사용자 지정

거래내역

물여봉기 <mark>광</mark>· 개 개 <u>ガ</u>・ ⊞・ <u>☆・</u><u>ガ</u>・ 喘・ 罰 三 三 三 三 三 三 三 - 「<sup>3</sup>・ % % <sup>1</sup>/<sub>2</sub> <sup>1</sup>/<sub>2</sub> <sup>1</sup>/<sub></sub>

C D E F G H I

1% 맞춤 1% 표시 형식 1% 스타일

브로 지정 그! 다가 스러

010 1001

바지 구로점 반품 54,000 7 378,000

요 공유

ï

+ 100%

정렬 및 찾기 및

편집

ĸ

- 1

闇조건부서식ㆍ 짧쌉입ㆍ ∑ㆍ 깋▼ 🔎

셸

Ĵ

😳 표 서식 + 🐘 · 삭제 + 🚺 -

同志 7 ×

취소

확인

### ① 주문일 필터▼ 클릭 - [날짜 필터] 클릭 - [해당 범위] 클릭

| 날짜도 | 원하는 | 기간으로 | 필터를 | 적용할 수 | 느 있으며 | 정확한 | 기간의 | 날짜를 | 필터하려면 |
|-----|-----|------|-----|-------|-------|-----|-----|-----|-------|
|-----|-----|------|-----|-------|-------|-----|-----|-----|-------|

| 5 × 3 0.                              | · fx 스       | 웨트팬츠            |      |        |    |        |    |         |       |     |      |
|---------------------------------------|--------------|-----------------|------|--------|----|--------|----|---------|-------|-----|------|
| A B                                   | c            |                 | D    | E      | F  | G      | н  | 1       | J     | к   | L    |
|                                       |              |                 | 거래내역 | 격      |    |        |    |         |       |     |      |
| r → 주문일 -                             | 제공           | -               | 분류 - | 지점 🗸   | 구나 | 단가 🗸   |    | 매출 🗸    |       |     |      |
| 날짜/시간 오름자순 정렬(3                       | . <b>F</b>   | 맨               | 티셔츠  | 양재점    | 출고 | 25,000 | 5  | 125,000 |       |     |      |
| 날짜/시간 내림자순 정렬((                       | 2)           |                 | 바지   | 구로점    | 출고 | 38,000 | 8  | 304,000 |       |     |      |
| 색 기준 정렬①                              | >            |                 | 스커트  | 잠원점    | 출고 | 32,000 | 18 | 576,000 |       |     |      |
| (고문할)에서 돌려 하지 말                       | 1.0          | 718/0           |      | - 로점   | 출고 | 26,000 | 11 | 286,000 |       |     |      |
| 24 개 <u>문</u> 필리…                     |              | E E (2)         |      | <br>림점 | 출고 | 12,000 | 5  | 60,000  |       |     |      |
| 날짜 필터(E)                              | ×.           | 0) = (A)        |      | 수점     | 출고 | 32,000 | 21 | 672,000 |       |     |      |
| (모두)에서 검색                             | <u>م</u> - م | 해당 범위(M         | 0    | 로점     | 출고 | 25,000 | 5  | 125,000 |       |     |      |
| (모두 선택)                               | -            | Ham             | 25   | 초점     | 출고 | 26,000 | 11 | 286,000 |       |     |      |
| ····································· |              | 오늘(0)           |      | 원점     | 출고 | 16,900 | 8  | 135,200 |       |     |      |
| 💮 🗹 2014년                             |              | 어제( <u>(</u> )) |      | 재점     | 반품 | 38,000 | 15 | 570,000 |       |     |      |
| 2016-11-10                            |              | 다음 주(K)         |      | 로점     | 반품 | 54.000 | 7  | 378.000 |       |     |      |
| 10000 CT 100                          |              | 이번 주(H)         |      |        |    |        | <[ |         |       |     |      |
|                                       |              | 지난 주心           |      |        |    |        |    | 田田      | E E - | - I | + 10 |

| 4) 날짜                                         | 필터                  | <b>12 1 1</b>                    |                            | <b>7</b> = | 2017거래       | 귀역.xisx            | - Excel                 | s./m; | n X. I.                              | 이성원                             | E                 |                                  | 0 ×     |
|-----------------------------------------------|---------------------|----------------------------------|----------------------------|------------|--------------|--------------------|-------------------------|-------|--------------------------------------|---------------------------------|-------------------|----------------------------------|---------|
| 파일 콜                                          | 삼업 폐                | 이지 레이아웃                          | 수식 테이                      | 이터 검토      | 보기           | <u>ତ</u> ଜଞ        | 작업을 원하시                 | LLA 2 |                                      |                                 |                   |                                  | A 31    |
| 음입보드<br>문입보드                                  | ,<br><u> </u>       | • 11<br>⊞• <u>&amp;</u> •2<br>⊒≅ | ・ デ デ<br>上 -  増 -   <br>12 |            | ŷ- ┣<br>亘亚 目 | 사용:<br>• 도구 •<br>G | 자 지절<br>% * 58<br>표시 형식 |       | 조건부 서식 *<br>표 서식 *<br>별 스타일 *<br>스타일 | 월 삼입 ·<br>월 삭제 ·<br>월 서식 ·<br>월 | ∑ -<br>₩ -<br>∦ - | 공▼<br>정렬 및 찾기 5<br>필터 * 선택<br>편집 | ्<br>स् |
| C5                                            | * (5) (m.           | √ fx △                           | 웨트팬츠                       |            |              |                    |                         |       |                                      |                                 |                   |                                  | 8       |
| A                                             | в                   | c                                |                            | D          | E            | F                  | G                       | н     | 1                                    | L I                             |                   | к                                | L B     |
| 1                                             |                     |                                  |                            | 거래내        | 역            |                    |                         |       |                                      |                                 |                   |                                  |         |
| 2<br>3 <b>n</b> +                             | 주문일 🔽               | 제공                               | -                          | 분류 -       | 지점 -         | 구+~                | 단가 .                    | · +·· | 매출 .                                 |                                 |                   |                                  |         |
| 긍, 날짜/시킨                                      | 오름자순 정렬( <u>S</u> ) | ř                                | 맨                          | 티셔츠        | 양재점          | 출고                 | 25,000                  | 5     | 125,000                              |                                 |                   |                                  |         |
| 학 날짜/시간                                       | 내림자순 정렬(Q           | . ī                              |                            | 바지         | 구로점          | 출고                 | 38,000                  | 8     | 304,000                              |                                 |                   |                                  |         |
| 색 기준 정                                        | 3 I D               | · · · ·                          |                            | 스커트        | 잠원점          | 출고                 | 32,000                  | 18    | 576,000                              |                                 |                   |                                  |         |
| 1 (ABS)                                       | 808 돌려 563 (일)      | 1                                | <br>같음(E)                  |            | - 로점         | 출고                 | 26,000                  | 11    | 286,000                              |                                 |                   |                                  |         |
| 2 위문 3                                        | EUL                 | 1                                | 이 전(영)                     |            | 림점           | 출고                 | 12,000                  | 5     | 60,000                               |                                 |                   |                                  |         |
| 날짜 필터                                         | Ð                   | >                                | 0) 車(A)                    |            | 수점           | 출고                 | 32,000                  | 21    | 672,000                              |                                 |                   |                                  |         |
| (모두)에서                                        | 1 검색                | <u>^</u>                         | 해당 범위                      | W)         | 로점           | 출고                 | 25,000                  | 5     | 125,000                              |                                 |                   |                                  |         |
| · (모<br>· · · · · · · · · · · · · · · · · · · | 두 선택)<br>17년        |                                  | 내일(①                       | 13         | 초점           | 출고                 | 26,000                  | 11    | 286,000                              |                                 |                   |                                  |         |
| 10120                                         |                     |                                  | 0.00                       |            | 인전           | 本コ                 | 16,000                  | 0     | 125:200                              |                                 |                   |                                  |         |

# '제품' 데이터에 '미디 랩'이라는 정확한 데이터만 필터하려면 제품 필터▼ 클릭 - 빈 칸에 '미디 랩' 입력 후 Enter→

| 여날기  | メ                                     | •[11 •]             | 가 가<br>배웠 - | = = «<br>= = = • | >- 歐<br> 王 国 | 사용      | 다지점<br>96 <b>*</b> *68 - | - <b>1</b><br>- <b>1</b><br>- <b>1</b> | 전부 서식 *<br>E 서식 *<br>= 스타이 * | 翻 삽입 +<br>쨞 삭제 + | ∑ - 국 주 수<br>                         | )<br>및 |
|------|---------------------------------------|---------------------|-------------|------------------|--------------|---------|--------------------------|----------------------------------------|------------------------------|------------------|---------------------------------------|--------|
| 클립보드 | 5                                     | 글꼴                  | 15          | 맞춤               |              | 15      | 표시 형식                    | 9                                      | - 니 글<br>스타일                 | 셀                | ····································· |        |
| .5   | ¥ 2 2                                 |                     | 팬츠          |                  |              |         |                          |                                        |                              |                  |                                       | ,      |
| A    | В                                     | с                   |             | D                | E            | F       | Ğ                        | н                                      | ĩ                            | Ĵ.               | к                                     | L J    |
|      |                                       |                     |             | 거래내역             | 벽            |         |                          |                                        |                              |                  |                                       |        |
| 1    | 조묘이                                   | TH II               | _           | 88               | T   74       | -       | CHAL                     | Ait                                    | 加达                           |                  |                                       |        |
| 1    | · · · · · · · · · · · · · · · · · · · | 에 품<br>특자순 정렬(5)    | *           | 티셔츠              | 야재정          | T1▼<br> | 25.000                   | 5                                      | 125.000                      | -                |                                       |        |
| 2    | · · · · · · · · · · · · · · · · · · · | 팀차순 정렬( <u>Q</u> )  |             | 바지               | フ로전          | 추고      | 38,000                   | 8                                      | 304.000                      | 1                |                                       |        |
| 3    | · 색 기준 정                              | 월(王)                |             | 스커트              | 장원점          | 출고      | 32,000                   | 18                                     | 576.000                      |                  |                                       |        |
| 4    | <b>1</b>                              |                     |             | 티셔츠              | 구로점          | 출고      | 26.000                   | 11                                     | 286.000                      |                  |                                       |        |
| 5    | 2 9767                                |                     |             | 액세서리             | 신림점          | 출고      | 12,000                   | 5                                      | 60,000                       | 1                |                                       |        |
| 6    | 2 텍스트 필리                              | =1( <u>F)</u>       | +           | 스커트              | 성수점          | 출고      | 32,000                   | 21                                     | 672,000                      | 1                |                                       |        |
| 7    | 2 미디 🖬                                |                     | ×           | 티셔츠              | 구로점          | 출고      | 25,000                   | 5                                      | 125,000                      | 1                |                                       |        |
| 8    | 2 2 2 12 10 10                        | 위선택)<br>(미지이어 티너츠   | ^           | 스커트              | 서초점          | 출고      | 26,000                   | 11                                     | 286,000                      |                  |                                       |        |
| 9    | 2 2 2 2 2                             | 이퍼퍼널 티세크<br> 기모 맨투맨 |             | 바지               | 잠원점          | 출고      | 16,900                   | 8                                      | 135,200                      | 1                |                                       |        |
| 10   | 2 2 2 2                               | 여신 원피스              |             | 바지               | 양재점          | 반품      | 38,000                   | 15                                     | 570,000                      | 1                |                                       |        |
|      |                                       | 신달인                 |             | 1.0.771          |              |         | Part Cardeoro            | -                                      | 270.000                      | 1                |                                       |        |

🖥 5 · 순 🗅 🖆 🤗 👌 및 및 🔯 🔿 🍸 후 2017거래내역xixx - Excel 이성원 🕮 - 🗆 🗙

# 14\_방대한 데이터 앞에서도 자신감 UP 1 - 데이터 정렬, 자동필터와 부분합

# - 부분합: 그룹들의 합을 구하는 기능

| E              | 15             | • e - 🗅 🖆                     | 📽 🖻 🎝 🕸 🗷 O                 | <b>Y</b> =                             | 2017거래(                   | 내역 xisx        | - Excel         |                   |                                             | 이성원 📼                                   |               |        |
|----------------|----------------|-------------------------------|-----------------------------|----------------------------------------|---------------------------|----------------|-----------------|-------------------|---------------------------------------------|-----------------------------------------|---------------|--------|
| 파              | 긜              | 홈 삽입 3                        | 페이지 레이아웃 수식                 | 데이터 검토                                 | 보기                        | 오 어떤           | ! 작업을 원하시       | 나요?               |                                             |                                         | <u>A</u>      | 오 공유   |
| 에이<br>제이<br>제오 | 티 가 [<br>기 · [ | ो 텍스트/CSV<br>È 웹<br>▋테이블/범위에서 | [ि 최근에 사용한 원본<br>☐ 기존 연결 모종 | 다. 11 위리<br>다. 12 여성<br>다. 사로 다. 13 연결 | 및 연결 공<br>편집 <sup>후</sup> | ↓ <u>구하</u> 정말 | भ र र<br>इन रुव | 우기<br>8시 적용<br>1급 | 이 바이 아이 아이 아이 아이 아이 아이 아이 아이 아이 아이 아이 아이 아이 | 8 · · · · · · · · · · · · · · · · · · · | 에티<br>개요<br>• |        |
|                |                | 데이터 가져오?                      | 게 및 변황                      | 쿼리 및 연결                                | Ľ                         |                | 정렬 및 필터         |                   | 데이터 도구                                      | 예측                                      |               |        |
| E9             |                | * B 5                         | . <i>f</i> ∗ 구로점            |                                        |                           |                |                 |                   |                                             |                                         | E             |        |
| ai.            | A              | в                             | Ċ                           | D                                      | E                         | F              | G               | н                 | 1                                           | J                                       | 그릏            | 그룹 부 판 |
|                |                |                               | Ayr.                        | 거래내                                    | 9                         |                |                 | -                 |                                             |                                         |               | 개요     |
| 1              |                |                               |                             | · 1-0-0                                |                           |                |                 |                   |                                             |                                         |               |        |
| 3              | no             | 주문일                           | 제품                          | 분류                                     | 지점                        | 구분             | 단가              | 수량                | 매출                                          |                                         |               |        |
| 4              | 2              | 2017-02-24                    | 스웨트팬즈                       | 바지                                     | 구로점                       | 출고             | 38,000          | 8                 | 304,000                                     |                                         |               |        |
| 5              | 4              | 2017-01-08                    | 와이드네오 후드티                   | 티셔츠                                    | 구로점                       | 출고             | 26,000          | 11                | 286,000                                     |                                         |               |        |
| 5              | 7              | 2017-06-06                    | 돌핀기모 맨투맨                    | 티셔츠                                    | 구로점                       | 출고             | 25,000          | 5                 | 125,000                                     |                                         |               |        |
| 1              | 11             | 2017-12-12                    | 초크워싱 팬츠                     | 바지                                     | 구로점                       | 반품             | 54,000          | 7                 | 378,000                                     |                                         |               |        |
| 8              | 13             | 2017-05-10                    | 사선랩 미니스커트                   | 스커트                                    | 구로점                       | 출고             | 40,000          | 6                 | 240,000                                     |                                         |               |        |
| 9              | 17             | 2017-05-31                    | 빅주름 체크스커트                   | 스커트                                    | 구로점                       | 출고             | 26,000          | 20                | 520,000                                     |                                         |               |        |
| 10             | 29             | 2016-10-04                    | 리본 언밸런스탑                    | 티셔츠                                    | 구로점                       | 반품             | 12,000          | 5                 | 60,000                                      |                                         |               |        |
| 11             | 31             | 2016-02-24                    | 코튼 원피스                      | 드레스                                    | 구로점                       | 출고             | 25,000          | 5                 | 125,000                                     |                                         |               |        |
| 12             | 19             | 2016-07-03                    | 체크원피스                       | 드레스                                    | 내곡점                       | 줄고             | 21,000          | 16                | 336,000                                     |                                         |               |        |
| 13             | 27             | 2016-11-20                    | 프릴 랩스커트                     | 스커트                                    | 내곡점                       | 출고             | 32,000          | 18                | 576,000                                     |                                         |               |        |
|                | 22             | 2016 00 21                    | 실키드론 워피스                    | 드레스                                    | 바포전                       | 반풍             | 45.000          | 21                | 945.000                                     |                                         |               | 1.     |

# ② 직접 입력하거나, 달력모양 클릭 - 원하는 날짜 선택 - 확인 클릭

|                                                     | *                                                | 맑은 고딕                                                                          |                                                                   | • 11 • 7F 7                                        | ; = = <sub>=</sub> | n -                   | Tr. | 사용자  | 지정     | ÷                | 립조건:                                                      | 루 서식 *                                                                       | \$************************************                                                                                                    | Σ.       | 7      | P    |     |
|-----------------------------------------------------|--------------------------------------------------|--------------------------------------------------------------------------------|-------------------------------------------------------------------|----------------------------------------------------|--------------------|-----------------------|-----|------|--------|------------------|-----------------------------------------------------------|------------------------------------------------------------------------------|----------------------------------------------------------------------------------------------------|----------|--------|------|-----|
| E G                                                 | 물기 비원<br>중기 💉                                    | *<br>* * * <u>*</u> *                                                          | 🐵 • 🙆                                                             | - 가 - 배취                                           |                    | <u>€</u> ≣ <u>₹</u> ≣ | *   | 5- 9 | % ,    | €_0 00<br>0.€ 00 | 부 석 신                                                     | 식 *<br>타일 *                                                                  | 음 삭세 ·                                                                                                    | <u>ب</u> | 정렬 및 - | 찾기 및 |     |
| <b>H</b>                                            | 보드                                               | 6                                                                              | 22                                                                |                                                    | r <u>s</u>         | 8                     | G   | 亜    | 시 형식   | 15               | 스테                                                        | 타일                                                                           |                                                                                                    |          | 편집     | 25   | ~   |
| C5                                                  |                                                  | * ; ×                                                                          | ↓ f <sub>x</sub>                                                  | 스웨트팬즈                                              | 1                  |                       |     |      |        |                  |                                                           |                                                                              |                                                                                                    |          |        |      |     |
| 4                                                   | А                                                | в                                                                              |                                                                   | C                                                  | D                  | E                     |     | E    | G      |                  | н                                                         | 10                                                                           | L                                                                                                    |          | к      |      | L P |
|                                                     |                                                  |                                                                                |                                                                   |                                                    | 거래니                | 역                     |     |      |        |                  |                                                           |                                                                              |                                                                                                    |          |        |      |     |
| 1 2                                                 |                                                  |                                                                                |                                                                   |                                                    |                    |                       |     |      |        |                  |                                                           |                                                                              |                                                                                                    |          |        |      |     |
| 3                                                   | P-                                               | 조모인                                                                            |                                                                   | 제푸                                                 | 브르                 | _ 지전                  | 14  | 1)   | 다가     |                  | ~i                                                        | 매춘                                                                           |                                                                                                    |          |        |      |     |
| 4                                                   | 1                                                | · 사용자 지정 자                                                                     | 동필터                                                               |                                                    |                    |                       |     |      |        |                  |                                                           | 7                                                                            | ×                                                                                                    |          |        |      |     |
| -                                                   |                                                  |                                                                                |                                                                   |                                                    |                    |                       |     |      |        |                  |                                                           |                                                                              |                                                                                                    |          |        |      |     |
| _                                                   | 2                                                | 1 젖을 속긴:                                                                       |                                                                   |                                                    |                    |                       |     |      |        |                  |                                                           |                                                                              |                                                                                                    |          |        |      |     |
| 0                                                   | 2                                                | 2 찾을 소견:<br>- 주문일                                                              |                                                                   |                                                    |                    |                       |     |      |        |                  |                                                           |                                                                              | -                                                                                                    |          |        |      |     |
| 6                                                   | 3                                                | 2 옷을 소견:<br>                                                                   | 같음 >                                                              | 2016-10-1                                          |                    |                       |     |      |        |                  |                                                           | 8                                                                            | 7 🗃                                                                                                    |          |        |      |     |
| 6 7                                                 | 2 3 4                                            | 2 옷을 소신:<br>주문일<br>이후 또는<br>2 이후 또는                                            | 같음<br> 고(A) 〇 또                                                   | 2016-10-1<br>는(Q)                                  |                    |                       |     |      |        |                  |                                                           | 8                                                                            | - 1                                                                                                    |          |        |      |     |
| 5<br>6<br>7<br>8                                    | 2<br>3<br>4<br>5                                 | 2 옷을 소진:<br>주문일<br>이후 또는<br>2 · · · · · · · · · · · · · · · · · · ·            | 같음 V<br>고(A) 〇또<br>같음 V                                           | 2016-10-1<br>눈( <u>Q</u> )                         |                    |                       |     |      |        |                  |                                                           | 8                                                                            |                                                                                                    |          |        |      |     |
| 5<br>6<br>7<br>8<br>9                               | 2<br>3<br>4<br>5<br>6                            | 2 <del>옷을</del> 조건:<br>주문일<br>이후 또는<br>2 · · · · · · · · · · · · · · · · · · · | 같음<br> 고(A) 〇 또<br> 같음                                            | 2016-10-1<br>는(Q)                                  |                    |                       |     |      |        | •                | 2011                                                      | ·<br>7년 3월                                                                   |                                                                                                    |          |        |      |     |
| 5<br>6<br>7<br>8<br>9<br>10                         | 2<br>3<br>4<br>5<br>6<br>7                       | 2                                                                              | 같음 ✓<br>□고(A) ○ 또<br>같음 ✓<br>마여 한 문자를                             | 2016-10-1<br>는(Q)<br>나타낼 수 있습                      | -ц <del>р.</del>   |                       |     |      |        | <b>1</b>         | 2011<br>월 화                                               | ·<br>7년 3월<br>수 목 원                                                          |                                                                                                    |          |        |      |     |
| 5<br>7<br>8<br>9<br>10<br>11                        | 2<br>3<br>4<br>5<br>6<br>7<br>8                  | 2                                                                              | 같음 		 _<br> 고(A) 		 또<br>같음 		 _<br>다여 한 문자들<br>다여 여러 문자          | 2016-10-1<br>는(Q)<br>나타낼 수 있습<br>를 나타낼 수 있         | 니다.<br>습니다.        |                       |     |      |        | 4                | 2011<br>월 화<br>6 27 28                                    | ·년 3월<br>수 목 문<br>1 2                                                        | <ul> <li>Image: Constraint of the second second</li></ul> |          |        |      |     |
| 5<br>7<br>8<br>9<br>10<br>11<br>12                  | 2<br>3<br>4<br>5<br>6<br>7<br>8<br>9             | 2                                                                              | 같음<br> 고(A) 		또<br>같음<br> 여 한 문자를<br> 여 여러 문자                     | 2016-10-1<br>는(Q)<br>나타낼 수 있습<br>를 나타낼 수 있         | 니다.<br>습니다.        |                       |     |      |        |                  | 2011<br>월 화<br>6 27 28<br>5 6 7                           | 7년 3월<br>수 목 문<br>1 2<br>8 9 1                                               | T     T                  |          |        |      |     |
| 5<br>6<br>7<br>8<br>9<br>10<br>11<br>12<br>13       | 2<br>3<br>4<br>5<br>6<br>7<br>8<br>9<br>10       | 2                                                                              | 같음<br>기고(A) 이 또<br>같음<br>이 한 문자들<br>이 여러 문자                       | 2016-10-1<br>는(Q)<br>나타낼 수 있습<br>를 나타낼 수 있         | 니다.<br>습니다.        | 0.00                  |     |      | .30,00 |                  | 2011<br>월 화<br>6 27 28<br>5 6 7<br>2 13 14<br>9 20 21     | ·변 3월<br>수 목 편<br>1 2<br>8 9 11<br>15 16 1<br>22 23 2                        | <ul> <li>Image: Constraint of the second second</li></ul> |          |        |      |     |
| 5<br>6<br>7<br>8<br>9<br>10<br>11<br>12<br>13<br>14 | 2<br>3<br>4<br>5<br>6<br>7<br>8<br>9<br>10<br>11 | 2                                                                              | 같음<br>고(A) 이 또<br>같음<br>이 한 문자를<br>이 여러 문자<br>이 어러 문자<br>조 크위 싱 취 | 2016-10-1<br>는(Q)<br>나타낼 수 있습<br>를 나타낼 수 있<br>며 다. | 니다.<br>습니다.<br>바지  |                       | 1 U |      | 50,00  | ۹<br>۹<br>۱<br>۱ | 2011<br>1 월 94<br>5 6 7<br>2 13 14<br>9 20 21<br>16 27 28 | ·년 3월<br>수 목 전<br>1 2<br>8 9 1<br>15 16 1<br>22 23 2<br>29 30 <mark>3</mark> | <ul> <li>Image: Constraint of the second second</li></ul> |          |        |      |     |

|      | 테이터  | 가져오기 및 변환    | 쿼리 및       | 연결   | 정      | 렬 및 펠      | =      | 데이터 | 도구 예측     |   |  |
|------|------|--------------|------------|------|--------|------------|--------|-----|-----------|---|--|
|      | e 18 | 8 4 <b>f</b> | . 총합계      |      |        |            |        |     |           |   |  |
| - 24 | А    | В            | с          | D    | E      | F.         | G      | Н   | I.        | 1 |  |
| 25   |      |              |            |      | 서초점 요? | 약          |        |     | 286,000   |   |  |
| 26   | 20   | 2016-05-31   | 벨트스커트      | 스커트  | 석촌점    | 출고         | 32,000 | 15  | 480,000   |   |  |
| 27   |      |              |            | 26   | 석촌점 요약 | 약          |        |     | 480,000   |   |  |
| 28   | 6    | 2017-06-14   | 벨트스커트      | 스커트  | 성수점    | 줄고         | 32,000 | 21  | 672,000   |   |  |
| 29   |      |              |            | 0    | 성수점 요? | 뱍          |        |     | 672,000   |   |  |
| 30   | 5    | 2017-08-07   | 무광하드 케이스   | 액세서리 | 신림점    | 출고         | 12,000 | 5   | 60,000    |   |  |
| 31   | 14   | 2017-12-20   | 데일리파워업 티셔츠 | 티셔츠  | 신림점    | 출고         | 20,000 | 13  | 260,000   |   |  |
| 32   | 32   | 2016-03-23   | 코디 모직스커트   | 스커트  | 신림점    | 출고         | 26,000 | 11  | 286,000   |   |  |
| 33   |      |              |            | 53   | 신림점 요영 | 4          |        |     | 606,000   |   |  |
| 34   | 1    | 2017-11-10   | 돌핀기모 맨투맨   | 티셔츠  | 양재점    | 출고         | 25,000 | 5   | 125,000   |   |  |
| 35   | 10   | 2017-02-22   | 아이스테님진     | 바지   | 양재점    | 반품         | 38,000 | 15  | 570,000   |   |  |
| 36   | 28   | 2016-09-01   | 데일리파워업 티셔츠 | 티셔츠  | 양재점    | 반품         | 26,000 | 11  | 286,000   |   |  |
| 37   |      |              |            |      | 양재점 요영 | 뱍          |        |     | 981,000   |   |  |
| 20   | 21   | 2016 06 05   | 피턴프릭 봉라우스  | 티셔츠  | 영산전    | <b>축</b> 기 | 76,000 | 50  | 3,800,000 |   |  |

👝 급역스트/CSV 🗋 소국에 사용한 위부 💼 🖬 리밀 명경 🚽 💶 🔍 등 지우기 💷 🖻 🖽 🖽 🖽 🛲

| 군리 |      |      |      |      |     |    |      |      |    |      | <b>HH</b> |
|----|------|------|------|------|-----|----|------|------|----|------|-----------|
| 2) | 그룬화학 | 항목에서 | '지점' | 선택 - | 부분한 | 계산 | 항목에서 | '매축' | 체크 | - 확인 | 킄릭        |

日 5- 🗁 🗋 🥵 🔃 광 휘 🔟 🔿 🝸 = 2017거례내역xlsx - Excel 파일 홈 삽입 페이지 레이아웃 수식 데이터 검토 보기 & 어떤 작업을 원하시나요?

| 파일         |                       | 홈 삽입                              | 페이지 레이아웃                                                         | 수식 데이          | 레 검토                               |                           | ତୁ <b>ଜ୍</b> ନ      | 친 작업을 원하시                                | [나요?               |                                 |                  |               | ጸ | 공유 |
|------------|-----------------------|-----------------------------------|------------------------------------------------------------------|----------------|------------------------------------|---------------------------|---------------------|------------------------------------------|--------------------|---------------------------------|------------------|---------------|---|----|
| 데이트<br>제오: | i [<br>1 가 [<br>기 ~ [ | ] · 텍스트/CS<br>실웹<br>페이블/ 루<br>데이트 | <ul> <li>V [3] 최근에 사용한</li> <li>[3] 기존 연결</li> <li>분합</li> </ul> | 88 Da          | - 쿼리<br>- 드 숙성<br>- 김 연결<br>- 및 여격 | 및 연결 공<br>편집 <sup>후</sup> | → <sup>107</sup> 정말 | 문제 전 전 전 전 전 전 전 전 전 전 전 전 전 전 전 전 전 전 전 | 지우기<br>각시 적용<br>2급 | 역스트 H 여명<br>박수트 H 여명<br>나누기 등 * | 가상 예측<br>분석 · 시트 | 예종<br>개요<br>• |   |    |
| 4.7        |                       |                                   | 률화할 양목( <u>A</u> ):<br>제                                         | _              |                                    |                           |                     | UE X EI                                  |                    |                                 |                  |               |   |    |
| AS         | A                     |                                   | 용할 함수( <u>U</u> ):                                               |                | D                                  | E                         | Ē                   | G                                        | Н                  | 1                               | Ĵ.               | к             | L |    |
|            |                       | 1<br>1                            | (세<br>부합 계산 항목(D):                                               |                | <br>패내                             | 역                         |                     |                                          |                    |                                 |                  |               |   |    |
| 1          |                       | F                                 | [분류                                                              | 7              | ^                                  |                           |                     |                                          |                    |                                 |                  |               |   |    |
| 3          | no                    | <u>주</u> :                        | 시임<br>구분                                                         |                | ê류                                 | 지점                        | 구분                  | 단가                                       | 수량                 | 매출                              |                  |               |   |    |
| 4          | 2                     | 2017-                             | ] 난가<br>] 수량                                                     |                | 문지                                 | 구로점                       | 출고                  | 38,000                                   | 8                  | 304,000                         |                  |               |   |    |
| 5          | 4                     | 2017-                             | 대술                                                               |                | ⊻ 셔츠                               | 구로점                       | 출고                  | 26,000                                   | 11                 | 286,000                         |                  |               |   |    |
| 6          | 7                     | 2017- 🖂                           | 새로운 값으로 대치( <u>C</u> )                                           |                | 셔즈                                 | 구로점                       | 출고                  | 25,000                                   | 5                  | 125,000                         |                  |               |   |    |
| 7          | 11                    | 2017-                             | 그를 사이에서 페이지 나                                                    | 누기( <u>P</u> ) | <b>}</b> ㅈ}                        | 구로점                       | 반품                  | 54,000                                   | 7                  | 378,000                         |                  |               |   |    |
| 8          | 13                    | 2017-                             | 데이터 아래에 요약 표시                                                    | <u>S</u> )     | 커트                                 | 구로점                       | 출고                  | 40,000                                   | 6                  | 240,000                         |                  |               |   |    |
| 9          | 17                    | 2017-                             | 고두 제거( <u>R</u> ) 확인                                             | 취소             | 커트                                 | 구로점                       | 출고                  | 26,000                                   | 20                 | 520,000                         |                  |               |   |    |
| 10         | 29                    | 2016-10                           | -04                                                              | -              | 셔츠                                 | 구로점                       | 반품                  | 12,000                                   | 5                  | 60,000                          |                  |               |   |    |
| 11         | 31                    | 2016-02                           | 24 코튼 원피스                                                        |                | 드레스                                | 구로점                       | 출고                  | 25,000                                   | 5                  | 125,000                         |                  |               |   |    |
| 12         | 19                    | 2016-07                           | -03 체크원피스                                                        |                | 드레스                                | 내곡점                       | 출고                  | 21,000                                   | 16                 | 336,000                         |                  |               |   |    |
| 13         | 27                    | 2016-11                           | -20 프릴 랩스커트                                                      | -              | 스커트                                | 내곡점                       | 출고                  | 32,000                                   | 18                 | 576,000                         |                  |               |   |    |
| 14         | 23                    | 2016-08                           | 31 실키드롬 원피                                                       | <u>~</u>       | 드레스                                | 반포점                       | 바풁                  | 45.000                                   | 21                 | 945.000                         |                  |               |   | Ŧ  |
|            |                       | Shee                              | t1 (+)                                                           |                |                                    |                           |                     |                                          | 4                  |                                 |                  |               |   | Þ. |

#### ① [데이터]탭 클릭 - 개요▼ 클릭 - [부분합] 클릭

부분합을 하기 위해서는 꼭 데이터가 정렬(오름차순/내림차순)되어 있어야 하며, 지점별로 매출의 합계를 구하려면

14 방대한 데이터 앞에서도 자신감 UP 1 - 데이터 정렬, 자동필터와 부분합

① 데이터 클릭 - [데이터]탭 - 개요▼ - [부분합] 클릭

|                                                                                             | ~ 지점                                                                                                    |                                                                                                    |                                                                                                    |                                                                                               | ~                                                                                                    |                                                                                                    |                                                                                                    |                                                                                                    |                                                                                                    |                                                                                                    |                                                                                                    |                                                                                     |                                       |     |        |
|---------------------------------------------------------------------------------------------|----------------------------------------------------------------------------------------------------|----------------------------------------------------------------------------------------------------|----------------------------------------------------------------------------------------------------|-----------------------------------------------------------------------------------------------|----------------------------------------------------------------------------------------------------|----------------------------------------------------------------------------------------------------|----------------------------------------------------------------------------------------------------|----------------------------------------------------------------------------------------------------|----------------------------------------------------------------------------------------------------|----------------------------------------------------------------------------------------------------|----------------------------------------------------------------------------------------------------|-------------------------------------------------------------------------------------|---------------------------------------|-----|--------|
| 3                                                                                           | A 사용할                                                                                                    | 함수( <u>U</u> ):                                                                                                    |                                                                                                    | -                                                                                             | -                                                                                                    | D                                                                                                    | Ε                                                                                                    | F                                                                                                    | G                                                                                                    | н                                                                                                    | E                                                                                                    | J                                                                                   |                                       | к   |        |
|                                                                                             | 압계                                                                                                    |                                                                                                    | 2                                                                                                    | 1                                                                                             | <u> </u>                                                                                                    | 거래내                                                                                                    | я                                                                                                    |                                                                                                    |                                                                                                    |                                                                                                    |                                                                                                    |                                                                                     |                                       |     |        |
|                                                                                             | 1 무분압                                                                                                    | 계산 양폭( <u>U</u> )                                                                                                    | 5                                                                                                    |                                                                                               |                                                                                                    |                                                                                                    | <u>1</u>                                                                                                    |                                                                                                    |                                                                                                    |                                                                                                    |                                                                                                    |                                                                                     |                                       |     |        |
|                                                                                             | ~                                                                                                    |                                                                                                    |                                                                                                    |                                                                                               |                                                                                                    | 버린                                                                                                    | 지저                                                                                                    | 28                                                                                                    | EF7L                                                                                                    |                                                                                                    | 매초                                                                                                    |                                                                                     |                                       |     |        |
|                                                                                             | 3 10 LTE                                                                                                    |                                                                                                    |                                                                                                    |                                                                                               | -                                                                                                    | 바지                                                                                                    | 구로저                                                                                                    | <u>구</u> 군<br>중기                                                                                                    | 38,000                                                                                                    | 8                                                                                                    | 304.000                                                                                                    |                                                                                     |                                       |     |        |
|                                                                                             | 4 <u>4</u> _ <del>4</del>                                                                                                    |                                                                                                    |                                                                                                    |                                                                                               | -                                                                                                    | 티셔츠                                                                                                    | 그르저                                                                                                    | 추고                                                                                                    | 36,000                                                                                                    | 11                                                                                                    | 204,000                                                                                                    |                                                                                     |                                       |     |        |
|                                                                                             |                                                                                                    | 9 710 F F                                                                                                    | tizes                                                                                                    |                                                                                               |                                                                                                    | 티셔츠                                                                                                    | 그르저                                                                                                    | 추고                                                                                                    | 25,000                                                                                                    | 5                                                                                                    | 125,000                                                                                                    |                                                                                     |                                       |     |        |
|                                                                                             | 7 11 [] 그루                                                                                                    | 순 없으로 네<br>사이에서 페                                                                                                    | 이도)<br>이지 나누기/(                                                                                                    | ni:                                                                                           |                                                                                                    | 바지                                                                                                    | 구로저                                                                                                    | 바포                                                                                                    | 54,000                                                                                                    | 7                                                                                                    | 378.000                                                                                                    |                                                                                     |                                       |     |        |
|                                                                                             | 0 12 년 데이                                                                                                    | 터 아래에 요                                                                                                    | 약 표시(S)                                                                                                    |                                                                                               |                                                                                                    | 스쿼트                                                                                                    | 그르저                                                                                                    | - C- C- C- C- C- C- C- C- C- C- C- C- C-                                                                                                    | 40,000                                                                                                    | 6                                                                                                    | 240,000                                                                                                    |                                                                                     |                                       |     |        |
|                                                                                             | 0 17                                                                                                    |                                                                                                    |                                                                                                    | -                                                                                             | _                                                                                                    | 스커트                                                                                                    | 구로저                                                                                                    | ~ 고                                                                                                    | 26,000                                                                                                    | 20                                                                                                    | 520,000                                                                                                    |                                                                                     |                                       |     |        |
|                                                                                             | 40 29 EF                                                                                                    |                                                                                                    | 확인                                                                                                    | 취소                                                                                            | -                                                                                                    | 티셔츠                                                                                                    | 구로적                                                                                                    | 바포                                                                                                    | 12,000                                                                                                    | 5                                                                                                    | 60,000                                                                                                    |                                                                                     |                                       |     |        |
|                                                                                             | 10 20 201                                                                                                    | 6 02 24                                                                                                    | 코트 위피                                                                                                    |                                                                                               |                                                                                                    | 디레스                                                                                                    | 구로전                                                                                                    | 충고                                                                                                    | 25,000                                                                                                    | 5                                                                                                    | 125,000                                                                                                    |                                                                                     |                                       |     |        |
|                                                                                             | 11 51 201                                                                                                    | 0=02=24                                                                                                    |                                                                                                    |                                                                                               |                                                                                                    |                                                                                                    | 그로저 요                                                                                                    | 01                                                                                                    | 23,000                                                                                                    | -                                                                                                    | 2.038.000                                                                                                    |                                                                                     |                                       |     |        |
|                                                                                             | 12 19 201                                                                                                    | 6 07 02                                                                                                    | 체극워피·                                                                                                    | ~                                                                                             |                                                                                                    | 드레스                                                                                                    | 내고전                                                                                                    | ·<br>출고                                                                                                    | 21,000                                                                                                    | 16                                                                                                    | 336,000                                                                                                    |                                                                                     |                                       |     |        |
|                                                                                             | 13 13 201                                                                                                    | 6 11 20                                                                                                    | 고린 래스                                                                                                    | _<br>커트                                                                                       |                                                                                                    | 스커트                                                                                                    | 내고정                                                                                                    | ~ ~ ~                                                                                                    | 32,000                                                                                                    | 18                                                                                                    | 576,000                                                                                                    |                                                                                     |                                       |     |        |
|                                                                                             | Sheet1                                                                                                    | (+)                                                                                                    |                                                                                                    | <1 <del></del>                                                                                |                                                                                                    |                                                                                                    |                                                                                                    | 1841                                                                                                    | 32.000                                                                                                    | 1 10 1                                                                                                    | 370.000                                                                                                    |                                                                                     |                                       |     |        |
|                                                                                             |                                                                                                    |                                                                                                    |                                                                                                    |                                                                                               |                                                                                                    |                                                                                                    |                                                                                                    |                                                                                                    |                                                                                                    | 1999                                                                                                    | (m) (m)                                                                                                    | -                                                                                   | 1                                     | +   | 10     |
| 망<br>평<br>카                                                                                 | 균 구하기<br>-                                                                                                    | ·왕 급<br>페이지 레이(                                                                                                    | 공 힉 🗹<br>까웃 수식                                                                                                    | 0 <b>र</b><br>वण्ड                                                                            | ÷<br>리 김토                                                                                                    | 2017거래<br>보기                                                                                                    | 내역xlsx<br>오아면                                                                                                    | - Excel<br>작업을 원리                                                                                                    | 하시나요?                                                                                                    | s N                                                                                                    | 아성원                                                                                                    | 68                                                                                  | 1                                     |     | Q      |
| "<br>평<br>5                                                                                 | 균 구하기<br>* * 0 #<br>홈 십입<br>더텍스트/CSV                                                                                                    | 변 고 200<br>페이지 레이(<br>고 200<br>다 기조 0<br>- 기조 0                                                                                                    | 과 학 🔃<br>까웃 수식<br>사용한 원본                                                                                                    | ○ ▼<br>दावाह                                                                                  | ·<br>전 경토<br>전 카리                                                                                                    | 2017거래<br><b>보기</b><br>및 면결 등                                                                                                    | 내역 xisx<br>오 어떤<br>및 공희                                                                                                    | - Excel<br>작업을 원리                                                                                                    | <b>하시나요?</b><br>(지우기<br>(고리 좌요)                                                                                                    |                                                                                                    | 아성원                                                                                                    |                                                                                     | 0                                     |     | Q      |
|                                                                                             | 균 구하기<br>홈 잡힌<br>더 예스트/CSV<br>대 예스트/CSV                                                                                                    | [월 🖸<br>페이지 레이(<br>[급 최근에<br>[급 기존 인                                                                                                    | 과 힘 🖬<br>개웃 수식<br>사용한 원본<br>1월                                                                                                  | ○ ▼<br>데이티<br>모두 새로                                                                           | ·<br>전 경도<br>·<br>·<br>·<br>·<br>·<br>·<br>·<br>·<br>·<br>·<br>·<br>·<br>·<br>·<br>·<br>·<br>·<br>·<br>·                                                                                                    | 2017거래<br><b>보기</b><br>및 연결 등<br>편집 <sup>홈</sup>                                                                                                    | 내역.xisx<br>오아면<br>및 공희<br>및 정렬                                                                                                    | - Excel<br>작업을 원적<br>필터                                                                                                    | 하시나요?<br>(지우기<br>(고급                                                                                                    |                                                                                                    | 아성원<br>바이 이성 원<br>이상 기상<br>가상                                                                                       | 이주                                                                                  | · · · · · · · · · · · · · · · · · · · |     | Q,     |
| ·<br>평·                                                                                     | 균 구하기<br>홈 산업<br>마텍스트/CSV<br>@ 웹<br>부분합                                                                                                    | (월 년)<br>페이지 레이(<br>(월 최근에<br>(월 기존 인                                                                                                    | 값 확 ট<br>까웃 수식<br>사용한 원본<br>1결<br>? >                                                                                           | 이 Y<br>데이티<br>모두 새려<br>국침*                                                                    | ·<br>전 전 호<br>· 귀리<br>로 유성<br>로 있 면 클<br>쿼리 및 연경                                                                                                    | 2017거래<br>보기<br>및 연결 등<br>편집 <sup>회</sup><br>결                                                                                                    | 내역 xisx<br>오 어떤<br>및 공학<br>및 정렬                                                                                                    | - Excel<br>작업을 원적<br>필터<br>정렬 및 필티                                                                                                    | 하시나요?<br>(지우기<br>() 다시 적용<br>() 고급                                                                                                    | (<br>)<br>(<br>)<br>(<br>)<br>(<br>)<br>(<br>)<br>(<br>)<br>(<br>)<br>(<br>)<br>(<br>)<br>(<br>)                                                                                                    | 아성원<br>마성원<br>아십 - 가상<br>문서 -<br>도구 0                                                                               | 이 아주 프 아주 프                                                                         | · 태태<br>개요<br>·                       | 0   | Q      |
| ·<br>·<br>·                                                                                 | 균 구하기<br>호 산업<br>급력스트/CSV<br>급령<br>부분합<br>그등화한 항목(△):                                                                                                    | [월 년]<br>페이지 레이더<br>[급 최근에<br>[] 기존 인                                                                                                    | 값 확 ট<br>까웃 수식<br>사용한 원본<br>1결<br>? >                                                                                           | ○ ▼<br>데이티<br>모두 새로<br>< 고침·<br>;                                                             | ·<br>전 경토<br>· 귀리<br>로 유성<br>로 유성<br>리 및 연광                                                                                                    | 2017거래<br>보기<br>및 연결 등<br>편집 <sup>월</sup><br>결                                                                                                    | 내역 xisx<br>오 어떤<br>및 공합                                                                                                    | - Excel<br>작업을 원리<br>필터<br>및<br>전렬 및 필티                                                                                                    | <b>하시나요?</b><br>(지우기<br>(G다시 적용<br><b>)</b> 고급<br>(                                                                                                    | · · · · · · · · · · · · · · · · · · ·                                                                                                    | 이성원<br>탄**<br>이상원<br>기상<br>분석<br>도구 0                                                                               | 에 추 트 금                                                                             | · · · · · · · · · · · · · · · · · · · | E A | Q      |
| ·····································                                                       | 군 구하기<br>▲ 산업<br>급 텍스트/CSV<br>급 텍<br>부분합<br>그용화할 항목(A):<br>분류<br>                                                                                                    | (왕) (교<br>페이지 레이어<br>[16] 최근에<br>[16] 기존 인                                                                                                    | 값 학 12<br>사용한 원본<br>13결<br>? >>                                                                                                 |                                                                                               | ·<br>전 경토<br>문 수성<br>유 연결<br>쿼리 및 연경                                                                                                    | 2017거래<br>보 <b>보기</b><br>및 연결 등<br>편집 <sup>할</sup>                                                                                                    | 내역 xisx<br>오 어떤<br>김 공후<br>김 정렬                                                                                                    | - Excel<br>작업을 원리<br>필터<br>필터<br>정렬 및 필티                                                                                                    | <b>#시나요?</b><br>《지우기<br>《도시 적용<br><b>2</b> 고급<br>레                                                                                                    | 은 문<br>텍스트 바<br>박수기 등<br>데이터 1                                                                                                    | 아성원<br>마이 가장<br>- 분석<br>도구 이                                                                                        | 이 사트 수                                                                              | · (태<br>개요<br>·                       |     | Q      |
| 명<br>5<br>가                                                                                 | 군 구하기<br>호 삽입<br>급 텍스트/CSV<br>급 텍<br>부분합<br>크롬화할 항목(A):<br>분류<br>사용할 항목(D):<br>교급                                                                                                    | 옥 립<br>페이지 레이이<br>다 최근에<br>말 기존 인                                                                                                    | 당 학 匝<br>가운 수식<br>사용한 원본<br>1결<br>? >                                                                                           | 이 Y<br>데이티<br>모두 새로<br>(고침 -<br>-                                                             | ·<br>전 전 5<br>· 귀리<br>· 고 귀리<br>· 고 귀리<br>· 고 가 리<br>· 고 가 리<br>· 고 가 리<br>· 고 가 리<br>· 고 가 리<br>· 고 가 리<br>· 고 가 리<br>· 고 가 리<br>· 고 가 리<br>· 고 가 리<br>· 고 가 리<br>· · · · · · · · · · · · · · · · · · ·                                                                                                     | 2017거레<br>토 보기<br>및 연결 등<br>편집 <sup>3</sup><br>결<br>또                                                                                                   | 내역 xisx<br>오 어떤<br>리 징후<br>리 정렬                                                                                                    | - Excel<br>작업을 원리<br>골터<br>길러<br>지<br>정렬 및 필티<br>G                                                                                                    | <b>#시나요?</b><br>《지우기<br>《도시 적용<br>고급<br>네                                                                                                    | [] [] [] [] [] [] [] [] [] [] [] []                                                                                                    | 이성원<br>                                                                                                    | (미) (미) (미) (미) (미) (미) (미) (미) (미) (미)                                             | ा<br>गा<br>र<br>к                     |     | Q.     |
| ·<br>평·                                                                                     | 군 구하기<br>홍 삼입<br>급속스(오)<br>급속스(오)<br>급속스(오)<br>로운<br>분류<br>사용할 함수(U):<br>공군<br>부분합 계산 항속(                                                                                                    | (월 교<br>페이지 레이(<br>다) 최근에<br>(금 기존 인<br>D):                                                                                                    | 당 확 İİ記<br>가운 수식<br>사용한 원본<br>11결<br>? >>                                                                                       |                                                                                               | 대 김도<br>교 카리<br>고 카리<br>고 유성<br>유 연결<br>지리 및 연7<br>그<br>거리 내                                                                                                    | 2017거례<br>보 <b>보기</b><br>및 연결 등<br>편집 <sup>3</sup><br>열                                                                                                 | 내역 xisx<br>오 어떤<br>값 진희<br>값 정렬                                                                                                    | - Excel<br>작업을 원리<br>필터<br>정렬 및 필티<br>G                                                                                                    | 944년요?<br>(지우기)<br>5년시 적용<br>2 고급<br>1                                                                                                    | [<br>[<br>테스토<br>바구기<br>데이터 1<br>]                                                                                                    | 이상원<br>바우                                                                                                    | 대 이 이 주 이 이 주 이 이 주 이 이 주 이 이 주 이 이 주 이 이 주 이 이 이 이 이 이 이 이 이 이 이 이 이 이 이 이 이 이 이 이 | ণ্ড<br>ग<br>र<br>к                    |     | R      |
| ·<br>평·                                                                                     | 군 구하기<br>중 산입<br>마 학소트/CSV<br>급 학<br>부분합<br>그문화할 함우(Δ):<br>분류<br>사용할 함수(0):<br>평균<br>부분합<br>구분화 취산 항우(<br>                                                                                                    | 영     요       페이지 레이(       급 최근에       급 치근 인       가존 인       그):                                                                                                    | 지 학 12<br>가운 수식<br>사용한 원본<br>13<br>? ♪                                                                                          | 이<br>데이티<br>모두 세려<br>                                                                         | · 전도<br>교 귀리<br>로 교 수성<br>요 연결<br>제리 및 연경<br>D<br>D                                                                                                    | 2017거례<br>보 <b>기</b><br>및 연결 급<br>편집 <sup>결</sup><br>절                                                                                                  | 내역 xisx<br>오 어떤<br>입 공함<br>입 정렬                                                                                                    | - Excel<br>작업을 원리<br>필터<br>필터<br>()<br>G                                                                                                    | <b>6시나요?</b><br>(지우기<br>(고급<br>1                                                                                                    | ()<br>()<br>()<br>()<br>()<br>()<br>()<br>()<br>()<br>()<br>()<br>()<br>()<br>(                                                                                                    | 아성원<br>야영 가상<br>도구 0<br>3                                                                                           | 에 사트                                                                                | 何图<br>개요<br>、                         |     | Q.     |
| 평·<br>5<br>가<br>가<br>~<br>~                                                                 | 군 구하기<br>중 산업<br>대 텍스트/CSV<br>급 웹<br>부분함<br>                                                                                                    | (약) (1)<br>페이지 레이어<br>(1) 최근에<br>(1) 지준 인<br>(1)                                                                                                    | 당 학 1년<br>가운 수식<br>사용한 원본<br>1월<br>? 〉                                                                                          |                                                                                               | 해 경도<br>국가리<br>도 수성<br>연결<br>지 연결<br>이<br>건<br>각<br>대<br>나<br>분류                                                                                                    | 2017거레<br>보기<br>및 연결 급<br>면접 <sup>3</sup><br>명<br>또<br>또<br>역<br>지정                                                                                     | 내역 xisx<br>오 어떤<br>값 급함<br>값 정렬<br>F                                                                                                    | - Excel<br>작업을 원리<br>필터<br>및<br>G<br>단가                                                                                                    | 6시나요?<br>(지우기)<br>(다시 적용<br>)고급<br>네                                                                                                    | · · · · · · · · · · · · · · · · · · ·                                                                                                    | 아성원<br>요음 가상<br>도구 0<br>J                                                                                           | 11 전 전 전 전 전 전 전 전 전 전 전 전 전 전 전 전 전 전                                              | ी<br>आध<br>K                          |     | C,     |
| ·····································                                                       | 군 구하기<br>※ 산인<br>등 산인<br>는 텍스트/CSV<br>등 웹<br>부분함<br>고등화할 함옥(A):<br>분류<br>사용할 함우(D):<br>평균<br>부분함 계산 함옥(<br>□ 구봉<br>□ 구봉<br>□ 구봉<br>□ 구봉<br>□ 구봉<br>□ 구봉<br>□ 구봉                                                                                                    | (양) (1)<br>(1) 적이여<br>(1) 적근 (1)<br>(1) 적근 (1)<br>(1) 적근 (1)<br>(1) (1) (1) (1) (1) (1) (1) (1) (1) (1)                                                                                                    | 당 학 世<br>개운 수식<br>사용한 원본<br>경결<br>? 〉                                                                                           | ○     ▼       데이트       모두 새로       ·       ·       ·       ·       ·       ·       ·       · | · · · · · · · · · · · · · · · · · · ·                                                                                                    | 2017거례<br>및 연결 등<br>면접 <sup>를</sup><br>열<br><u>E</u><br>역<br>지정<br>구로정                                                                                  | 내역 xisx<br>오 어떤<br>진 공학<br>리 장렬<br>F<br>구분<br>출고                                                                                                    | - Excel<br>작업을 원리<br>필터<br>집<br>G<br>단가<br>25,000                                                                                                    | RALL요?           조지우기           도다시 적용           고급           1           서           수량           5                                                                                                    | · · · · · · · · · · · · · · · · · · ·                                                                                                    | 이성원<br>바~<br>~ ~ ~ ~ ~ ~ ~ ~ ~ ~ ~ ~ ~ ~ ~ ~ ~ ~                                                                    | · · · · · · · · · · · · · · · · · · ·                                               | · 個<br>개요<br>· ·                      |     |        |
| ·····································                                                       | 군 구하기<br>호 삼입<br>음학스트/SV<br>교학소트/SV<br>교학차별 한국(A):<br>분류<br>사용별 함수(D):<br>평균<br>부분할 계산 항목(<br>교<br>지장<br>이 단가<br>기억(<br>다)<br>이 단가<br>기억(<br>다)                                                                                                    | (월 급)<br>페이지 레이너<br>다 최근에<br>다 최근에<br>다 가 존 인<br>다 가 존 인                                                                                                    | 당 확 12<br>개운 수식<br>사용한 원본<br>3결<br>? >                                                                                          |                                                                                               | ·<br>경도 경도<br>- 국가리<br>도 · 수성<br>도 · 수성<br>모 · 수성<br>모 · 수성<br>모 · 수성<br>모 · · · · · · · · · · · · · · · · · · ·                                                                                                    | 2017거례<br>및 연결 등<br>편집 <sup>3</sup><br>연<br>도<br>역<br>·<br>·<br>·<br>·<br>·<br>·<br>·<br>·<br>·<br>·<br>·<br>·<br>·<br>·                                | 내역 xisx<br>오 어떤<br>친 공학<br>친 창렬<br>F<br><del>7 분</del><br>출고<br>출고                                                                                                    | - Excel<br>작업을 일반<br>필터<br>G<br>G<br>단가<br>25,000<br>21,000                                                                                                    | FALL4요?<br>(지운기)<br>(고운기)<br>(고운기)<br>(고운기)<br>(고운기)<br>(고운기)<br>(고운기)<br>(고운기)<br>(고운기)<br>(고운기)<br>(고운기)<br>(고운기)<br>(고운기)<br>(고운기)<br>(고운기)<br>(고운기)<br>(고운기)<br>(고운기)<br>(고운기)<br>(고운기)<br>(고운기)<br>(고운기)<br>(고운기)<br>(고운기)<br>(고운기)<br>(고운기)<br>(고운기)<br>(고운기)<br>(고운기)<br>(고운기)<br>(고운)<br>(고운기)<br>(고운)<br>(고운)<br>(고운)<br>(고운)<br>(고운)<br>(고운)<br>(고운)<br>(고운                                                                                                    | · · · · · · · · · · · · · · · · · · ·                                                                                                    | 이성원<br>B-e<br>으움<br>가값<br>분석<br>도구<br>0<br>30<br>20                                                                 | 에 사트                                                                                | · · · · · · · · · · · · · · · · · · · |     | Q.     |
| ·····································                                                       | 군 구하기<br>* 산업<br>대 역스트/SV<br>대 역스트/SV<br>대 역스트/SV<br>대 역스트/SV<br>대 역스트/SV<br>대 역스트/SV<br>대 역스트/SV<br>전 대 역<br>전 대 역<br>전 대 대 역<br>전 대 역<br>전 대 역<br>전 대 대 대 대 대 대 대 대 대 대 대 대 대 대 대 대 대 대 대                                                                                                    | (양) (교<br>페이지 레이더<br>[급 최근에<br>[] 기존 인<br>D):<br>대치(Q)                                                                                                    | 공나 학 1월<br>가운 수식<br>사용한 원본<br>같결<br>? >                                                                                         |                                                                                               | ·<br>경도 경도<br>- 귀리<br>도 역성<br>모 역성<br>모 역성<br>모 역성<br>모 역성<br>모 역성<br>- 전<br>- 전<br>- 전<br>- 전<br>- 전<br>                                                                                                    | 2017거래<br>보기<br>및 연결 등<br>편집 <sup>3</sup><br>3 <sup>3</sup><br>토<br><b>지전</b><br>구로정<br>내곡정<br>반포정                                                      | 내역 xisx<br>오 어떤<br>김 공학<br>김 장렬<br>F<br><del>- 구분</del><br>출고<br>반품                                                                                                    | - Excel<br>작업을 원각<br>필터<br>집<br>정렬 및 필터<br>G<br>C<br>단가<br>25,000<br>21,000<br>45,000                                                                                                    | BAIL4요?<br>지우기<br>도다시 책용<br>고급<br>1                                                                                                    | · · · · · · · · · · · · · · · · · · ·                                                                                                    | 이상원<br>아름 다음<br>가상<br>도구 0<br>3<br>1<br>00<br>00<br>00                                                              | 에 사트 공주                                                                             | खी<br>712<br>K                        |     | R.     |
| ····································                                                        | 군 구하기<br>중 산업<br>아 텍스트/CSV<br>교육화합 한국(A):<br>분류<br>··································                                                                                                    | (응 Q)<br>페이지 레이(<br>C) 최근에<br>D):<br>D):<br>대지(Q)<br>페이지 나누?                                                                                                    | 공 확 편<br>카운 수식<br>사용한 원론<br>1월<br>? ><br>?                                                                                      | (이 미 이 미 이 이 이 이 이 이 이 이 이 이 이 이 이 이 이 이                                                      | · · · · · · · · · · · · · · · · · · ·                                                                                                    | 2017거래<br>및 연결                                                                                                    | 내역 xisx<br>오 여면<br>김 공학<br>김 공학<br>대<br>장렬<br>우<br>우<br>문<br>주고<br>한품<br>반품                                                                                                    | - Excel<br>작업을 원리<br>필리 1<br>3<br>정렬 및 필리<br>G<br>C<br>25,000<br>21,000<br>45,000<br>41,000                                                                                                    | RALL-227<br>< 지우기<br>5 다시 적용<br>고급<br>1                                                                                                    | · · · · · · · · · · · · · · · · · · ·                                                                                                    | 이상원<br>                                                                                                    | (이주 시도 이주 이주 이주 이주 이주 이주 이주 이주 이주 이주 이주 이주 이주                                       | खी<br>711 द<br>K                      |     | Q<br>L |
| ····································                                                        | 군 구하기                                                                                                    |                                                                                                    | 지 확 100<br>1952 수식<br>13월<br>? ><br>기(₽)                                                                                        |                                                                                               | · · · · · · · · · · · · · · · · · · ·                                                                                                    | 2017거례<br><b>보기</b><br>및 인결을 급<br>편집 <sup>3</sup>                                                                                                    | 내역 Jist<br>오 어떤<br>길 고립<br>김 장렬<br>우<br>우<br>오<br>오<br>오<br>오<br>오<br>오<br>오<br>오<br>오<br>오<br>연<br>전<br>전<br>이 면<br>면<br>이 면<br>이<br>이 면<br>이<br>이 면<br>이<br>이 면<br>면<br>이 면<br>면<br>이 면<br>면<br>이 면<br>면<br>이 면<br>면<br>면<br>면                                                                                                    | - Excel<br>작업을 원자<br>필터<br>감정렬 및 필타<br>G<br>25,000<br>21,000<br>45,000<br>41,000<br>78,000                                                                                                    | FALL+27<br>< 지우기<br>5 다시 적용<br>2 고급<br>1<br>1<br>5<br>16<br>5<br>16<br>5<br>16<br>8<br>2<br>1<br>8<br>2<br>2                                                                                                    | 비<br>태<br>대<br>대<br>대<br>대<br>대<br>대<br>대<br>대<br>대<br>대<br>대<br>대<br>대<br>대<br>대<br>대<br>대<br>대                                                                                                    | 아성원<br>                                                                                                    | (이주 시도 이주 이주 이주 이 이주 이 이주 이 이주 이 이주 이 이주                                            | 예<br>개요<br>·                          |     | Q.     |
| ····································                                                        | 군 구하기<br>호 산인<br>호 산인<br>마 텍스트(SV<br>급 텍<br>부분함<br>가용함 함우(U):<br>월균<br>부분함 취산 함옥(<br>- 구함<br>- 구함<br>- 구하<br>- 구<br>- 구<br>- 구<br>- 구<br>- 구<br>- 구<br>- 구<br>- 구                                                                                                    | 49 값<br>페이지 레이더<br>값 최근에<br>값 치근<br>기준 인<br>기준 인<br>                                                                                                    | 당 확 应<br>까웃 수식<br>사용한 원본<br>1월<br>? ><br>기(만)<br>취소                                                                             | 대 (10 년 년 년 년 년 년 년 년 년 년 년 년 년 년 년 년 년 년 년                                                   | · · · · · · · · · · · · · · · · · · ·                                                                                                    | 2017거례<br>보 보기<br>및 연결 :<br>편집 <sup>3</sup><br>로                                                                                                    | 및 역 six           Q 여면           및 문학           및 문학                                                                                                    | Excel<br>작업을 말!<br>필러 1<br>1<br>3<br>3<br>3<br>3<br>3<br>3<br>3<br>3<br>3<br>3<br>3<br>3<br>3<br>3<br>3<br>3<br>3<br>5<br>2<br>5,000<br>21,000<br>21,0000<br>21,0000<br>21,0000<br>21,0000<br>21,0000<br>21,0000<br>21,0000<br>21,0000 | 해사나요?           지우기           도다시 책용           고급           1           서           5           16           21           8           22           9                                                                                                    | · · · · · · · · · · · · · · · · · · ·                                                                                                    | 이성원<br>응 기상원<br>로구 0<br>3<br>3<br>3<br>3<br>3<br>3<br>3<br>3<br>3<br>3<br>3<br>3<br>3<br>3<br>3<br>3<br>3<br>3<br>3 | 에 작 시트 1 작                                                                          | 에<br>개요<br>·                          |     | Q.     |
| ·<br>·<br>·<br>·<br>·<br>·<br>·<br>·<br>·<br>·<br>·<br>·<br>·<br>·                          | 군 구하기<br>* 산업<br>대 역스트/SV<br>대 역<br>* 분환<br>가운함<br>* 분환<br>가산 함<br>· · · · · · · · · · · · · · · · · · ·                                                                                                     | (응) (1)<br>(1) 레이어<br>(1) 레이어<br>(1) 레이지<br>(1) 레이지<br>나누)<br>요약 표시(5)<br>확인<br>1                                                                                                    | 공) 확 匝<br>마운 수식<br>사용판 원본<br>경점<br>? ><br>기(만)<br>취소                                                                            |                                                                                               | · · · · · · · · · · · · · · · · · · ·                                                                                                    | 2017거례<br>보기<br>및 연결 -<br>편리 -<br>로<br>문리 -<br>로<br>문리 -<br>로<br>문<br>-<br>로<br>-<br>로<br>-<br>-<br>-<br>-<br>-<br>-<br>-<br>-<br>-<br>-<br>-<br>-<br>- | 내역 Jisz     오 아떤     내역 Jisz     오 아떤     내용 기용     지용     지용                                                                                                    | Excel<br>작업을 완전<br>필터 2<br>3<br>3<br>3<br>3<br>3<br>9<br>9<br>9<br>9<br>9<br>9<br>9<br>9<br>9<br>9<br>9<br>9<br>9<br>9                                                                                                    | 5시나요?           지우기           도나시 책은           고급           1                                                                                                    | 비<br>역스트 바<br>역스트 바<br>역이터 3<br>125,00<br>336,00<br>945,00<br>328,00<br>156,00<br>189,00<br>672,00                                                                                                    | 이선원<br>                                                                                                    | 에 작 시트 국                                                                            | ख<br>ग<br>र<br>К                      |     | R.     |
| ·<br>·<br>·<br>·<br>·<br>·<br>·<br>·<br>·<br>·<br>·<br>·<br>·<br>·                          | 군 구하기<br>중 산업<br>여숙도/CSV<br>중 책<br>부분함<br>그용화함 한목(A):<br>평균<br>부분함 지산 항목(<br>전 자설<br>구분<br>전 유선<br>전 무전<br>전 다섯<br>전 다섯<br>전 대<br>전 다섯<br>전 다섯<br>전 전<br>전 다섯<br>전 다섯<br>전 전<br>전 다섯<br>전 전<br>전 다섯<br>전<br>전 다섯<br>전 다섯<br>전 다<br>전 다섯<br>전<br>전 전<br>전 다<br>전 전<br>전<br>전<br>전<br>전<br>전<br>전<br>전 | (2) (2) (3) (3) (4) (4) (4) (4) (4) (4) (4) (4) (4) (4                                                                                                    | 강 확 道<br>가운 수식<br>가운 구식<br>기준<br>기준<br>목소                                                                                       |                                                                                               | 3           3           3           1           1           1           1           1           1           1           1           1           1           1           1           1           1           1           1           1           1           1           1           1           1           1           1           1           1           1           1           1           1           1           1           1           1           1           1           1           1           1           1           1           1           1           1           1           1           1           1           1           1           1                                                                                                    | 2017거례<br>및 연결 및<br>편집 <sup>월</sup>                                                                                                    | 나역 Jack<br>오 아민<br>고 이 지 이 이 이 이 이 이 이 이 이 이 이 이 이 이 이 이 이                                                                                                    | Excel                                                                                                    | #AIL42?<br>(지유기<br>(대시 적용)<br>/ 고급<br>1<br>(                                                                                                    | 대<br>역스로<br>위<br>역스로<br>위<br>역<br>기<br>125,000<br>125,000<br>328,000<br>328,000<br>328,000<br>155,000<br>155,000<br>155,000<br>169,000<br>169,000<br>189,000<br>189,000<br>189,000<br>189,000<br>189,000<br>189,000<br>189,000<br>189,000<br>189,000<br>189,000<br>189,000<br>189,000<br>189,000<br>189,000<br>189,000<br>199,000<br>199,0000<br>199,0000<br>199,0000<br>199,0000<br>199,0000<br>199,0000<br>199,0000<br>199,0000<br>199,0000<br>199,0000<br>199,0000<br>199,0000<br>199,0000000000 | 이상원<br>                                                                                                    | 에 사트<br>Iđ                                                                          | ख<br>ग<br>र<br>К                      |     | Q.     |
| ·<br>·<br>·<br>·<br>·<br>·<br>·<br>·<br>·<br>·<br>·<br>·<br>·<br>·<br>·<br>·<br>·<br>·<br>· | 군 구하기<br>중 산업<br>중 산업<br>급 텍스트/CSV<br>중 권<br>부분한<br>그동화한 한목(山):<br>평균<br>부분한 계산 항목(<br>고등화한 한무(山):<br>평균<br>부분한 계산 항목(<br>고등화한 한무(山):<br>평균<br>부분한 기소 항목(<br>고등):<br>평균<br>부분한 기소 항목(<br>고등):<br>(日):<br>(日):                        | (4) Q<br>(3) 지역(0)(1)<br>(3) 지 (3) 지 (3)<br>(3) 지 (3)<br>(3) (3) (3)<br>(3) (3) (3) (3)<br>(3) (3) (3)<br>(3) (3) (3) (3)<br>(3) (3) (3) (3)<br>(3) (3) (3) (3) (3)<br>(3) (3) (3) (3) (3) (3)<br>(3) (3) (3) (3) (3) (3) (3) (3) (3) | 당 확 匝<br>가운 수식<br>사용한 원론<br>경결<br>? >><br>기(만)<br>취소<br>· 팬太                                                                    |                                                                                               | *         경도           ····································                                                                                                    | 2017거래<br>및 연결<br>면접<br>문                                                                                                    | 년역 xix 4<br>오 여면<br>12 전 1<br>2 전 1<br>1<br>1<br>1<br>1<br>1<br>1<br>1<br>1<br>1<br>1<br>1<br>1<br>1<br>1<br>1<br>1<br>1<br>1 | Excel<br>작업을 원<br>필리 지<br>고<br>3 전철 및 필리<br>도<br>25,000<br>21,000<br>41,000<br>78,000<br>78,000<br>70,000<br>70,0000<br>70,0000<br>70,0000<br>70,0000<br>70,0000<br>70,0000<br>70,0000<br>70,0000<br>70,0000<br>70,0000<br>70,0000<br>70,0000<br>70,0000<br>70,0000<br>70,0000<br>70,00000000                                                                                                    | PALLE2?<br>지운기<br>SETA 적용<br>2 고급<br>1<br>H<br>P<br>5<br>5<br>16<br>2<br>8<br>8<br>2<br>9<br>21<br>5<br>7<br>7                                                                                                    | · · · · · · · · · · · · · · · · · · ·                                                                                                    | 야성원<br>                                                                                                    | I 이 이 이 이 이 이 이 이 이 이 이 이 이 이 이 이 이 이 이                                             | खा<br>71.9<br>*                       |     | Q.     |
| ·<br>·<br>·<br>·<br>·<br>·<br>·<br>·<br>·<br>·<br>·<br>·<br>·<br>·                          | 군 구하기                                                                                                    | 내 이 지 레이()         ····································                                                                                                    | 당 확 匝<br>까웃 수식<br>사용한 원본<br>1일<br>? >><br>? >><br>? >><br>기(만)<br>취소<br>년<br>고<br>                                              |                                                                                               | :         건화           :         귀리           :         귀리           :         :           :         :           :         :           :         :           :         :           :         :           :         :           :         :           :         :           :         :           :         :           :         :           :         :           :         :           :         :           :         :           :         :           :         :           :         :           :         :           :         :           :         :           :         :           :         :           :         :           :         :           :         :           :         :           :         :           :         :           :         :           : <td:< td="">           :         <td:< td=""></td:<></td:<> | 2017거례<br>보 보기<br>및 연결 :<br>편리 <sup>9</sup><br>로<br><b>6</b><br><b>7</b><br>로<br><b>7</b><br>로                                                          |                                                                                                    | Excel<br>작업을 원<br>필터<br>고<br>25,000<br>21,000<br>21,0000<br>21,0000<br>21,0000<br>21,0000<br>21,0000<br>21,0000                                        | HAILU27                                                                                                    | · [] 에 관                                                                                                    | 이성원<br>B-e (2017)<br>보석 -<br>도구 0                                                                                   | 의 이유 프<br>이유 지금<br>금                                                                | खा<br>71.0                            |     | Q.     |
| ······································                                                      | 군 구하기                                                                                                    | 나지(Q)           나지(Q)           ····································                                                                                                    | 당 확 匝<br>아웃 수식<br>사용한 원분<br>경험<br>? ><br>?<br>?<br>?<br>?<br>?<br>?<br>?<br>?<br>?<br>?<br>?<br>?<br>?<br>?<br>?<br>?<br>?<br>? |                                                                                               | · 255<br>· 255<br>· 수영문 (25<br>· 수영문 (25)<br>· 수영문 (25)<br>· 수영문 (25)<br>· 수영문 (25)<br>· 수영문 (25)<br>· 수영문 (25)<br>· 수영문 (25)<br>· 수영문 (25)<br>· 수영문 (25)<br>· 수영문 (25)<br>· 수영문 (25)<br>· 수영문 (25)<br>· 수영문 (25)<br>· 수영문 (25)<br>· 수영문 (25)<br>· 수영문 (25)<br>· 수영문 (25)<br>· 수영문 (25)<br>· 수영문 (25)<br>· · · · · · · · · · · · · · · · · · ·                                                                                                     | 2017거례<br>보기<br>및 연결 을<br>편<br>로                                                                                                    | 나 역 1412 역<br>오 어떤<br>이 연<br>이 전<br>이 전<br>지<br>다<br>다<br>다<br>다<br>다<br>다<br>다<br>다<br>다<br>다<br>다<br>다<br>다<br>다<br>다<br>다<br>다<br>다                                                                                                    | Excel<br>작업을 원<br>필리<br>도가<br>다<br>25,000<br>21,000<br>21,000<br>21,000<br>21,000<br>21,000<br>21,000<br>21,000<br>38,000<br>38,000<br>38,000<br>38,000                                                                                                    | PALLER?           자우기           자아시 적용           고급           1           1           1           1           1           1           1           1           1           1           1           1           1           1           1           1           1           1           1           1           1           1           1           1           1           1           1           1           1           1           1           1           1           1           1           1           1           1           1           1           1           1           1           1           1           1           1           1           1 | 대<br>(1)<br>(1)<br>(1)<br>(1)<br>(1)<br>(1)<br>(1)<br>(1)<br>(1)<br>(1)                                                                                                    | 中心部<br>                                                                                                    | 日<br>(1)<br>(1)<br>(1)<br>(1)<br>(1)<br>(1)<br>(1)<br>(1)                           | ख<br>ग<br>र<br>K                      |     | Q.     |

- 20 -

🖥 5 · Č · 🗋 🛱 🖓 👌 및 획 🕅 🔿 🝸 - 2017거래내역.xlsx - Excel

<sup>데이티</sup> 그룹화할 항목(<u>A</u>):

파알 홈 삽입 페이지 레이아웃 수식 테이터 검토 보기 🗘 어떤 작업을 원하시나요?

정렬 및 필터

및 연결

데이터 도구

예측

요 공유

② 그룹화할 항목에서 '분류' 선택 - 사용할 함수에서 '평균' 선택 - 부분합 계산 항목에서 '수량'과 '매출' 체크 -

확인 클릭